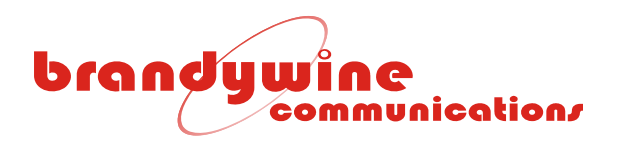

# User Guide

# Enhanced Network Time Appliance

# Model ENTA-R

# P/N 001-XXXX (0226/0286)

Revision B

August 2011

Brandywine Communications 1153 Warner Ave. Tustin, CA 92780 (714) 755 1050 (714) 755 0175

http://www.brandywinecomm.com

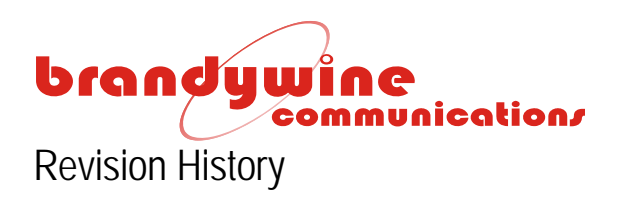

| REVISION | DATE        | COMMENTS                       |
|----------|-------------|--------------------------------|
| A        | July 2011   | Initial Release                |
| В        | August 2011 | Added new FPGA load procedure. |
|          |             |                                |
|          |             |                                |
|          |             |                                |
|          |             |                                |
|          |             |                                |
|          |             |                                |
|          |             |                                |
|          |             |                                |
|          |             |                                |
|          |             |                                |
|          |             |                                |
|          |             |                                |

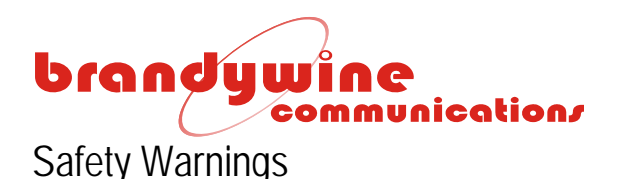

WARNING: This unit contains lethal AC voltages. Disconnect the unit from the AC supply before removing the cover.

WARNING:

The lightning flash with an arrowhead inside of an equilateral triangle is intended to alert the user to the presence of un-insulated "dangerous voltage" within the product's enclosure. The "dangerous voltage" may be of sufficient magnitude to constitute a risk of electrical shock to people.

The exclamation point inside of an equilateral triangle is intended to alert the user to the presence of important operation and maintenance instructions in the user guide.

WARNING:

Rack Mount Instructions -

The following instructions shall be followed with the installation of the unit:

Elevated Operating Ambient -

If installed in a closed or multi-unit rack assembly, the operating ambient temperature of the rack environment may be greater than room ambient. Therefore, consideration should be given to installing the equipment in an environment compatible with the maximum ambient temperature (Tma) specified by the manufacturer.

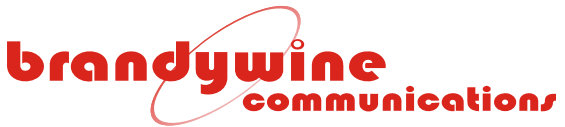

#### Reduced Air Flow -

Installation of the equipment in a rack should be such that the amount of air flow required for safe operation of the equipment is not compromised.

Mechanical Loading -

Mounting of the equipment in the rack should be such that a hazardous condition is not achieved due to uneven mechanical loading.

#### Circuit Overloading -

Consideration should be given to the connection of the equipment to the supply circuit and the effect that overloading of the circuits might have on over-current protection and supply wiring.

Reliable Earthing -

Reliable earthing of rack-mounted equipment should be maintained. Particular attention should be given to supply connections other than direct connections to the J1 Connector

# brandywine communication/

# Table of Contents

| 1 | Specifica   | tions                                                   | 7   |
|---|-------------|---------------------------------------------------------|-----|
|   | 1.1 GPS     | S Receiver                                              | 7   |
|   | 1.1.1       | Receiver Type                                           | 7   |
|   | 1.2 Inter   | nal Oscillator                                          | 7   |
|   | 1.2.1       | Oscillator Type                                         | 7   |
|   | 1.3 Inpu    | ts                                                      | 7   |
|   | 1.3.1       | Antenna                                                 | 7   |
|   | 1.3.2       | 1 PPS                                                   | 7   |
|   | 1.3.3       | IRIG-B                                                  | 7   |
|   | 1.4 Out     | puts                                                    | 8   |
|   | 1.4.1       | Reference Frequency Output                              | 8   |
|   | 1.4.2       | Time Code - IRIG B + IRIG E                             | 8   |
|   | 1.4.3       | Serial Time Code RS 232/ RS 422 (Not Used)              | 8   |
|   | 1.4.4       | Pulse Rates                                             | 8   |
|   | 1.5 Netw    | vork Ports                                              | 8   |
|   | 1.6 Stat    | us Indicators                                           | 8   |
|   | 1.7 Time    | e Display                                               | 8   |
|   | 1.8 Env     | ronmENTA-RI                                             | 8   |
|   | 1.9 Mec     | hanical                                                 | 9   |
|   | 1.10 Rea    | r Panel Connections                                     | .10 |
| 2 | General     | Description                                             | .12 |
| 3 | Unpackir    | ng and Installation                                     | .13 |
|   | 3.1 Unp     | acking                                                  | .13 |
|   | 3.2 Insta   | allation                                                | .13 |
|   | 3.3 Con     | nections                                                | .13 |
|   | 3.3.1       | Power                                                   | .13 |
|   | 3.3.2       | GPS Connections                                         | .13 |
|   | 3.3.3       | RF Loss (Talk about cable lengths and input impedances) | .13 |
|   | 3.3.4       | Network Connection                                      | .14 |
|   | 3.3.5       | Other Connections                                       | .14 |
| 4 | Getting S   | Started                                                 | .15 |
|   | 4.1 Pow     | ering Up the ENTA-R                                     | .15 |
|   | 4.2 Sett    | ng the Network Address                                  | .15 |
|   | 4.2.1       | IPSetup.exe                                             | .16 |
|   | 4.2.2       | Web Browser                                             | .17 |
| F | Latest Vers | ion of Java Software                                    | .18 |
| 5 | Configur    |                                                         | .19 |
|   | 5.1 Web     | Browser Configuration                                   | .19 |
|   | 5.1.1       | ADOUT                                                   | .19 |
|   | 5.1.2       | Status                                                  | .20 |
|   | 5.1.3       |                                                         | .22 |
| , | 5.1.4       |                                                         | .32 |
| 0 | uploadin    | g Firmware                                              | .33 |
| 1 | Uploadin    | g F 46A                                                 | .36 |

# brandywine communication/

|   | 7.1 | FPGA Update                  | .36 |
|---|-----|------------------------------|-----|
|   | 7.2 | FPGA Upload                  | .39 |
| 8 | Mai | ntenance and Troubleshooting | .41 |
| 9 | Dra | wings                        | .43 |

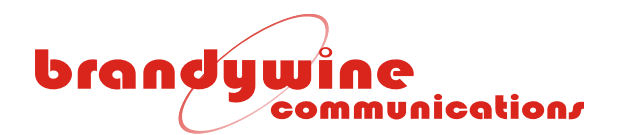

# 1 Specifications

- 1.1 GPS Receiver
- 1.1.1 Receiver Type

|       | Describes            | Architecture                                                | 12 parallel channels                                                                              |
|-------|----------------------|-------------------------------------------------------------|---------------------------------------------------------------------------------------------------|
| •     | Dynamics             | Velocity                                                    | 1000 knots everywhere                                                                             |
| -     |                      | Acceleration<br>Jerk                                        | <ul> <li>From Knots at annuades &lt; 60000 ft.</li> <li>4 g</li> <li>5 m/s<sup>3</sup></li> </ul> |
| •     | Acquisition Time     | Hot (with the current almanac, position, time, and          | < 20 s typical                                                                                    |
|       |                      | Warm (with the current almanac, position, and time)<br>Cold | < 50 s typical<br>< 300 s typical                                                                 |
| •     | Positioning Accuracy | Fix mode<br>Site Survey mode                                | < 25 m SEP<br>< 5 m SEP typical after position average                                            |
| •     | Datum                |                                                             | WGS-84                                                                                            |
| 1.2   | Internal Oscillator  |                                                             |                                                                                                   |
| 1.2.1 | Oscillator Type      | GPS disciplined High Precision OCXO<br>Aging (typical)      | $< 5x10^{-10}$ per month when free running                                                        |
| 1.0   | 1                    | Design lifetime                                             | ± 2x10* ;-20 C t0 +50 C<br>> 20 years                                                             |
| 1.3   | Inputs               |                                                             |                                                                                                   |
| 1.3.1 | Antenna              | Type<br>Connector<br>Pre-amp power                          | Active patch antenna<br>BNC<br>5 VDC @ 80 mA via center conductor                                 |
| 1.3.2 | 1 PPS                |                                                             |                                                                                                   |
|       |                      | Signal used<br>Connector<br>Level                           | 1 PPS<br>BNC<br>2.0 V min & 5.0 V max (TTL compatible)                                            |
| 1 2 2 |                      | Impedance<br>Minimum pulse width<br>On time                 | 50Ω<br>5 microseconds<br>Rising edge                                                              |
| 1.3.3 | ΙΚΙΟ-Ď               | Signal used                                                 | IRIG B122 and B123 per IRIG 215.98<br>2 – 5 Vpp                                                   |
|       |                      | Connector                                                   | BNC                                                                                               |

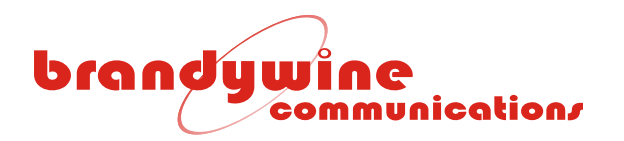

| 1.4.1       Reference Frequency Output<br>Frequency<br>Connector<br>Output level       10 MHz<br>BNC<br>TTL INTO 502         1.4.2       Time Code - IRIG B + IRIG E<br>Code format IEEE 1344 Ext.       IRIG B modulated<br>DC Level Shit<br>Amplitude         1.4.2       Time Code - IRIG B + IRIG E<br>Code format IEEE 1344 Ext.       IRIG B modulated<br>DC Level Shit<br>Amplitude         1.4.3       Serial Time Code RS 232/ RS 422 (Not Used)       BNC         1.4.4       Pulse Rates       BNC         1.4.4       Pulse Rates       0-5 V logic compatible<br>Volget wolds         1.4.4       Pulse Rates       0-5 V logic compatible<br>Volget wolds         1.5       Network Ports       BNC         1.6       Status Indicators       2<br>Prit type<br>Protects supported<br>Connector       0-5 V logic compatible<br>Volget compatible<br>Volget impedance 50 ohm<br>BNC         1.6       Status Indicators       2<br>Prit type<br>Protects supported<br>Connector       2<br>Element 10/100BaseT<br>Protects supported<br>Connector       2<br>Prit type<br>Protects supported<br>Connector       2<br>Prit type<br>Protects supported<br>Connector       2<br>Prit type<br>Protects supported<br>Connector       2<br>Prit type<br>Protects supported<br>Connector       2<br>Prit type<br>Protect supported<br>Connector       2<br>Prit type<br>Protect Supported<br>Connector       2<br>Prit type<br>Protect Supported<br>Connector       2<br>Prit type<br>Prit C 130(N Teine (RFC B54)<br>Prit C 150°C<br>Operating -20°C to i 50°C<br>Operating -20°C to i 50°C<br>Operating -20°C to i 50°C<br>Operating -20°C to i 50°C<br>Prit manage - 3 to -85°C         1.6                                                                                                    | 1.4   | Outputs            |                                       |                                                                                        |
|----------------------------------------------------------------------------------------------------|-------|--------------------|---------------------------------------|----------------------------------------------------------------------------------------|
| 1.4.2     Time Code     IRIG B + IRIG E<br>Connector<br>Output level     IRIG B modulated<br>DC Level Shift<br>IRIG E DC Level Shift<br>IRIG E DC Level Shift DC Level Shift<br>IRIG E DC Level S                                                                                                    | 1.4.1 | Reference Frequen  | cy Output                             |                                                                                        |
| Connector     BNC       0.0uput level     TTL INTO 5Ω2       1.4.2     Time Code     IRIG B + IRIG E       Code format     IEEE 1344 Ext.     IRIG B modulated       Modulation ratio     3 type into 600 km (modulated)     3 type into 600 km (modulated)       Amplitude     3 type into 600 km (modulated)     3 type into 600 km (modulated)       1.4.3     Serial Time Code RS 232/ RS 422 (Not Used)     BNC       1.4.4     Pulse Rates     -     -       •     1 PPS     Amplitude     0.5 V logic compatible<br>Variation 2.4 V & Variation 2.5 V<br>Output impedance 50 drim<br>BNC       1.4.4     Pulse Rates     -     -       •     1 PPS     -     -       Connector     BNC     -     -       Pulse width     0 time     -     -       On time     Number of ports     2     -       Part type     Protocols supported     NTP (RFC 1305), Teinet (RFC 854)       1.6     Status Indicators     2       •     LEDS     Power (Green)     Indicates power is available       1.7     Time Display     DOY HH:MMSS – UTC or Local time       1.8     EnvironmENTA-RI     Operating -20°C to -50°C       •     LEDS     Operating -20 to 1.65°C       •     Humidity     Unit     Op                                                                                                    |       |                    | Frequency                             | 10 MHz                                                                                 |
| 1.4.2     Time Code - IRIG B + IRIG E<br>Code format IEEE 1344 Ext.     IRIG B modulated<br>DC Level Shift       Modulation ratio<br>Amplitude     3 Vip pilot 600 of modulated)<br>3 Vip pilot 600 of modulated)<br>T Link 50 ofm (DC Level Shift)<br>DC driset voltage < 0.05 V                                                                                                    |       |                    | Connector                             | BNC                                                                                    |
| 1.4.2 Time Code - IRIG B + IRIG E<br>Code format IEEE 134 Ext.<br>Modulation ratio<br>Amplitude 31 Vpp Into 600 ohm (modulated<br>DC Level Shift<br>31 nominal<br>3 Vpp Into 600 ohm (modulated)<br>3 Vpp Into 600 ohm (modulated)<br>4 Vp Into 600 ohm (modulated)<br>4 Vpi Into 62 Vpl Vpe<br>Power (Dual redundant PSU; Hot swappable)<br>Range<br>Power (Connector Incore Incore                                                                                                    |       |                    | Output level                          | ΤΤL ΙΝΤΟ 50Ω                                                                           |
| Code format IEEE 1344 Ext. IRIC B modulated<br>Modulation ratio<br>Amplitude IRIC E IDC Level Shift<br>RRC E DC Level Shift<br>RRC E DC Level Shift<br>RRC E DC Level Shift<br>RRC E DC Level Shift<br>3 Vpp Into 600 orhm (modulated)<br>3 Vpp Into 600 orhm (modulated)<br>3 Vpp Into 600 orhm (modulated)<br>3 Vpp Into 600 orhm (modulated)<br>DC offset voltage < 0.05 V<br>Connector BINC<br>1.4.3 Serial Time Code RS 232/ RS 422 (Not Used)<br>1.4.4 Pulse Rates<br>• 1 PPS<br>Amplitude 0-5 V logic compatible<br>Voi: 2.4 V & Voi, < 0.55 V<br>Output impedance 50 ohm<br>BiNC<br>Connector BINC<br>Connector BINC<br>Connector BINC<br>Connector Pulse width 0 for incroseconds<br>On time<br>Phase relationship to 10 MHz<br>When synchronized there are always 10° 10<br>MHz cycles between each 1 PPS rising edge<br>Phase relationship to 10 MHz<br>When synchronized there are always 10° 10<br>MHz cycles between each 1 PPS rising edge<br>Phase relationship to 10 MHz<br>When synchronized there are always 10° 10<br>MHz cycles between each 1 PPS rising edge<br>1.5 Network Ports<br>• LEDS<br>Power (Green) Indicates power is available<br>1.7 Time Display<br>Indicates power is available<br>1.8 EnvironmENTA-RI<br>• Temperature<br>Unit<br>Antenna<br>• Attitude<br>Unit<br>• Attitude<br>Unit<br>• Power (Dual redundant PSU; Hot swappable)<br>Range<br>Power<br>Connector<br>Range<br>Power<br>Connector<br>Range<br>Power<br>Co                                                                                                    | 1.4.2 | Time Code - IRIG   | B + IRIG E                            |                                                                                        |
| Modulation ratio<br>Amplitude 3:1 nominal<br>Amplitude 3:1 nominal<br>Amplitude 3:1 nominal<br>Amplitude 3:1 nominal<br>Amplitude 3:1 nominal<br>Amplitude 3:1 nominal<br>Amplitude 3:1 nominal<br>Connector<br>1.4.3 Serial Time Code RS 232/ RS 422 (Not Used)<br>1.4.4 Putse Rates<br>• 1 PPS<br>Amplitude 0:5 V logic compatible<br>Voir > 2 4 V & Vo. < 0.5 V<br>Connector<br>Putse with 0:1 nomicroseconds<br>Rising edge<br>Phase relationship to 10 MHz<br>Nether synchronized there are always 10' 10<br>MHz cycles between each 1 PPS rising edge<br>Phase relationship to 10 MHz<br>Nether synchronized there are always 10' 10<br>MHz cycles between each 1 PPS rising edge<br>Protocols supported<br>Connector<br>Protocols supported<br>Connector<br>Protocols supported<br>Connector<br>Protocols supported<br>Connector<br>Protocols supported<br>Connector<br>Protocols supported<br>Connector<br>NTP (RFC 1305), Telnet (RFC 854)<br>RJ & Status Indicators<br>• LEDS<br>Power (Green)<br>Indicates power is available<br>1.7 Time Display<br>Unit<br>Antenna<br>Atluntis<br>Atluitude<br>Unit<br>Antenna<br>Atluitude<br>Unit<br>Power (Dual redundant PSU; Hot swappable)<br>Range<br>Power<br>Connector<br>Fuse<br>Power (Connector<br>Power (Connector<br>Power (Connector<br>Power (Connector<br>Connector<br>Power (Connector<br>Power (Connector<br>Pow                                                                                                    |       |                    | Code format IEEE 1344 Ext.            | IRIG B modulated                                                                       |
| Modulation ratio     3.1 nominal       Amplitude     3.1 printinal       3 Vip into 600 ohm (modulated)     TTL into 50 ohm (DC Level Shift)       DC offset voltage < 0.05 V                                                                                                    |       |                    |                                       | IRIG E DC Level Shift                                                                  |
| Amplitude 3 Vpp Info.600 hm (IOC Level Shift)<br>DC offset voltage < 0.05 V<br>BNC<br>I.4.3 Serial Time Code RS 232/ RS 422 (Not Used)<br>I.4.4 Pulse Rates<br>• 1 PPS<br>Amplitude 0.5 V logic compatible<br>Voi > 2.4 V & Voi < 0.5 V<br>Output Impedance 50 ohm<br>BNC<br>Connector<br>Pulse width 10<br>Connector<br>Pulse width 10<br>Network Ports<br>Network Ports<br>View Synthesis Section 2<br>Protocols supported<br>Connector R View Section 2<br>Power (Green)<br>I.5 Network Discussion 2<br>Voi 2<br>LEDS<br>Network Discussion 2<br>Voi 2<br>Voi 2<br>V |       |                    | Modulation ratio                      | 3:1 nominal                                                                            |
| Initial Solution (December Shint)     Connector     BNC       14.3     Serial Time Code RS 232/ RS 422 (Not Used)     BNC       1.4.4     Pulse Rates     Serial Time Code RS 232/ RS 422 (Not Used)     BNC       1.4.4     Pulse Rates     O.5 V logic compatible Varia > 2.4 V & Var. < 0.5 V Output Impedance 50 ohm BNC                                                                                                    |       |                    | Amplitude                             | 3 Vpp into 600 ohm (modulated)                                                         |
| Connector     BNC       1.4.3     Serial Time Code RS 232/ RS 422 (Not Used)     BNC       1.4.4     Pulse Rates     -5 V logic compatible<br>Voir > 2.4 V & Voir < 0.55 V<br>Output Impedance 50 ohm<br>BNC       1.9 PS     Amplitude     -5 V logic compatible<br>Voir > 2.4 V & Voir < 0.55 V<br>Output Impedance 50 ohm<br>BNC       Connector     BNC       Pulse width     10 microseconds<br>On microseconds       Or type<br>Protocols supported<br>Connector     Thermet 10/100BaseT<br>Protocols supported<br>Connector       1.5     Network Ports     2<br>Elfernent 10/100BaseT<br>NTP (RC 1305), Telnet (REC 854)<br>RJ 45       1.6     Status Indicators     2<br>Connector       •     LEDS     Power (Green)       1.7     Time Display     DOY:HH:MM:SS - UTC or Local time       1.8     EnvironmENTA-RI<br>Antenna<br>Antenna     Operating -20°C to +50°C<br>Operating -40 to +85°C       •     Humidity     Unit<br>Antenna     Up to 95% RH non-condensing<br>Not limited       •     Attitude     Unit<br>Antenna     Operating 20,000 ft<br>Transport 40,000 ft<br>Transport 40,000 ft       •     Power (Dual redundant PSU; Hot swappable)<br>Range<br>Connector     B5-264 VAC 50/60 Hz<br>40W Nom<br>Eve     B5-264 VAC 50/60 Hz<br>40W Nom                                                                                                    |       |                    |                                       | DC offset voltage $< 0.05 \text{ V}$                                                   |
| 1.4.3     Serial Time Code RS 232/ RS 422 (Not Used)     BNC       1.4.4     Pulse Rates <ul> <li>1 PPS</li> <li>Amplitude</li> <li>0-5 V logic compatible<br/>Voir &gt; 2,4 V &amp; Voir &lt; 0,55 V<br/>Output impedance 50 ohm</li> <li>BNC</li> <li>Connector</li> <li>Pulse width</li> <li>10 microseconds</li> <li>On time</li> <li>Phase relationship to 10 MHz</li> <li>When synchronized there are always 107 10</li> <li>MHz cycles between each 1 PPS rising edge</li> <li>Profit type</li> <li>Profit type</li></ul>                                                                                                    |       |                    | Ormania                               |                                                                                        |
| 1.4.3       Serial Thile Code K3 232 K3 422 (NO 03ed)         1.4.4       Pulse Rates         •       1 PPS         Amplitude       05 V logic compatible<br>Vor > 2.4 V & Vor < 0.5 V<br>Output impedance 50 ohm<br>BNC         Pulse width<br>On time       10 microseconds<br>Rising edge         Phase relationship to 10 MHz       When synchronized there are always 10' 10<br>MHz cycles between each 1 PPS rising edge         1.5       Network Ports       2<br>Prot type         Port type       Ethernet 10/100BaseT<br>Protocols supported<br>Connector       NTPI (RFC 1305), Telnet (RFC 854)<br>R1.45         1.6       Status Indicators       2<br>Power (Green)         1.7       Time Display       DOY;HH:MM:SS - UTC or Local time         1.8       EnvironmENTA-RI<br>e Temperature       Operating -20°C to + 50°C<br>Antenna<br>All units         Vinit<br>Antenna       Operating -20°C to + 50°C<br>Operating 40 to +85°C         I units       Storage -55 to +85°C         • Humidity       Unit<br>Unit       Unit<br>Operating 20,000 ft         • Power (Dual redundant PSU; Hot swappable)       85-264 VAC 50/60 Hz<br>400 Nom.         Power<br>Connector       EC 320 with integrade switch and fuse<br>Fuse                                                                                                    | 1/2   | Sorial Timo Codo D | Connector<br>S 222/ DS 422 (Not Used) | BNC                                                                                    |
| 1.4.4       Pulse Rates         1 PPS       Amplitude       0.5 V logic compatible<br>Voir > 2.4 V & Voir < 0.55 V<br>OUtput impedance 50 ohm<br>BNC         Pulse width<br>On time<br>Phase relationship to 10 MHz       0 microseconds<br>Rising edge         Network Ports       2         Number of ports<br>Port type<br>Protocols supported<br>Connector       2         Number of ports<br>Port type       2         Ethernet 10/100BaseT<br>Protocols supported<br>Connector       2         I.6       Status Indicators       2         •       LEDS       Power (Green)       Indicates power is available         1.7       Time Display       DOY;HH:MM:SS - UTC or Local time         1.8       EnvironmENTA-RI<br>•       DOY;HH:MM:SS - UTC or Local time         I.8       EnvironmENTA-RI<br>•       Unit<br>Antenna       Operating -20°C to + 50°C<br>Operating -20°C to + 50°C<br>Operating -20°C to + 50°C<br>Operating -20,000 ft         •       Humidity       Unit<br>Antenna       Up to 95% RH non-condensing<br>Antenna         •       Humidity       Up to 95% RH non-condensing<br>Antenna         •       Power<br>(Oual redundant PSU; Hot swappable)<br>Range<br>Power<br>Connector       B5-264 VAC 50/60 Hz<br>40W Nom.         •       Power<br>Connector       B5-264 VAC 50/60 Hz<br>40W Nom.                                                                                                    | 1.4.3 | Senai Time Coue R  | 5 252/ K5 422 (NOT USEU)              |                                                                                        |
| <ul> <li>1 PPS         Amplitude         O.5 V logic compatible         Vort &gt; 2.4 V &amp; Vort &lt; 0.55 V         Output Impedance 50 ohm         BNC         Domicroseconds         BNC         Domicroseconds         BNC         Tomicroseconds         Rising edge         Phase relationship to 10 MHz         When synchronized there are always 10° 10         MHz cycles between each 1 PPS rising edge         Phase relationship to 10 MHz         Vise synchronized there are always 10° 10         MHz cycles between each 1 PPS rising edge         Phase relationship to 10 MHz         Vise synchronized there are always 10° 10         MHz cycles between each 1 PPS rising edge         Phase relationship to 10 MHz         Vise synchronized there are always 10° 10         MHz cycles between each 1 PPS rising edge         Sing edge         Phase relationship to 10 MHz         Vise synchronized there are always 10° 10         MHz cycles between each 1 PPS rising edge         Other type         Protocols supported         Connector         Port type         Protocols supported         Connector         LEDS         Power (Green)         Indicates power is available         I.7         Time Display         DOY:HH:MM:SS - UTC or Local time         Unit             Operating -20°C to +50°C             Antenna             Operating -20°C to +50°C             All units         Storage -55 to +85°C             Humidity         Unit             Altenna             Altitude             Unit             Antenna             Altitude             Unit             Connector             Power             Connector             Range             Power             Connector             Power             Connector             Kate             Power             Connector             Figure             Power             Connector             Power             Connector             Power             Connector             Power             Connector             Power             Connector             Power             Connector             Power</li></ul>                                                                                                    | 1.4.4 | Pulse Rates        |                                       |                                                                                        |
| Amplitude 0.5 V logic compatible<br>Vai > 2.4 V Va Va Va Va Va Va Va Va Va Va Va Va V                                                                                                    | •     | 1 PPS              |                                       |                                                                                        |
| Voi: 2.2.4 V & Voi: 0.25 V<br>Output impedance 50 ohm<br>BNC<br>Pulse width 10 microseconds<br>Phase relationship to 10 MHz When synchronized there are always 10' 10<br>MHz cycles between each 1 PPS rising edge<br>When synchronized there are always 10' 10<br>MHz cycles between each 1 PPS rising edge<br>Protocols supported<br>Connector RJ-45<br>1.6 Status Indicators<br>• LEDS<br>Power (Green) Indicates power is available<br>1.7 Time Display<br>1.8 EnvironmENTA-RI<br>• Temperature<br>Unit<br>• Temperature<br>Unit<br>• Attenna<br>• Attitude<br>Unit<br>• Attitude<br>Unit<br>• Attitude<br>Unit<br>• Attitude<br>Unit<br>• Attitude<br>Unit<br>• Attitude<br>Unit<br>• Attitude<br>Unit<br>• Attitude<br>Unit<br>• Attitude<br>Unit<br>• Power (Dual redundant PSU; Hot swappable)<br>Range<br>Power<br>• Unit<br>• Connector<br>• LEC 230 Whom.<br>• Connector<br>• LEDS                                                                                                    |       |                    | Amplitude                             | 0-5 V logic compatible                                                                 |
| Connector BNC<br>Pulse width 10 microseconds<br>On time Phase relationship to 10 MHz When synchronized there are always 10 <sup>7</sup> 10<br>MHz cycles between each 1 PPS rising edge<br>MHz cycles between each 1 PPS rising edge<br>MHz cycles between each 1 PS rising edge<br>MHz cycles between each 1 PS rising edge<br>MHz cycles between each 1 PS rising edge<br>MHz cycles between each 1 PS rising                                                                                                    |       |                    |                                       | $V_{OH} > 2.4 V \& V_{OL} < 0.55 V$                                                    |
| Pulse width     D0 mire       Pulse width     10 microseconds       On time     Rising edge       Phase relationship to 10 MHz     When synchronized there are always 10' 10       MHz cycles between each 1 PPS rising edge     MHz cycles between each 1 PPS rising edge       1.5     Network Ports     2       Port type     Ethernet 10/100Base T       Protocols supported     NTP (RFC 1305), Telnet (RFC 854)       Connector     RJ-45       1.6     Status Indicators       •     LEDS       Power (Green)     Indicates power is available       1.7     Time Display       1.8     EnvironmENTA-RI       •     Temperature       Unit     Operating -20°C to +50°C       Antenna     Operating -40 to +85°C       All units     Storage -55 to +85°C       •     Humidity       Unit     Operating 20, 000 ft       Antenna     Not limited       •     Antenna       •     Not limited       •     Unit     Operating 20, 000 ft       •     Transport 40, 000 ft       •     Range       Power     40W Nom.       •     Power       •     Power       •     Power       •     Power                                                                                                    |       |                    | Connector                             | Output impedance 50 ohm<br>BNC                                                         |
| On time<br>Phase relationship to 10 MHz     Rising edge<br>When synchronized there are always 10' 10<br>MHz cycles between each 1 PPS rising edge       1.5     Network Ports     2<br>Port type<br>Protocols supported<br>Connector     2<br>Ethermet 10/100BaseT<br>NTP (RFC 1305), Tellet (RFC 854)<br>RJ.45       1.6     Status Indicators     2<br>Power (Green)       1.7     Time Display     Indicates power is available       1.8     EnvironmENTA-RI<br>• Temperature     DOY;HH:MM:SS - UTC or Local time       1.8     EnvironmENTA-RI<br>• Temperature     Operating -20°C to +50°C<br>Antenna<br>All units       Vinit<br>Antenna     Operating -20°C to +50°C<br>Operating -40 to +85°C       • Humidity     Unit<br>Antenna     Operating -20°C to +50°C<br>Operating -40 to +85°C       • Humidity     Unit<br>Antenna     Operating -20°C to +50°C<br>Operating -40 to +85°C       • Humidity     Unit<br>Operating 20, 000 ft<br>Transport 40, 000 ft       • Power (Dual redundant PSU; Hot swappable)<br>Fuse     B5-264 VAC 50/60 Hz<br>400W Nom.<br>EIC 320 with Integrated switch and fuse<br>1A 520mm sho bio                                                                                                    |       |                    | Pulse width                           | 10 microseconds                                                                        |
| Phase relationship to 10 MHz When synchronized there are always 10' 10 MHz cycles between each 1 PPS rising edge 1.5 Network Ports           1.5       Network Ports       2         Port type       2         Port type       Ethernel 10/100BaseT         Protocols supported       NTP (RFC 1305), Telnet (RFC 854)         Connector       RJ-45         1.6       Status Indicators         •       LEDS         Power (Green)       Indicates power is available         1.7       Time Display         DOY;HH:MM:SS - UTC or Local time         1.8       EnvironmENTA-RI         •       Temperature         Unit       Operating -20°C to +50°C         Alt units       Storage -55 to +85°C         •       Humidity         Unit       Operating 20,000 ft         Antenna       Not limited         •       Altitude         Unit       Operating 20,000 ft         Transport 40,000 ft       Transport 40,000 ft         •       Power (Dual redundant PSU; Hot swappable)         Range       85-264 VAC 50/60 Hz         Power       40W Nom.         Connector       IEC 30 with integrated switch and fuse         Fuse       1A 5x20mm slo-blo                                                                                                    |       |                    | On time                               | Rising edge                                                                            |
| 1.5       Network Ports       2         Port type       Ethernet 10/100Base T         Protocols supported       NTP (RFC 1305), Telnet (RFC 854)         Connector       RJ-45         1.6       Status Indicators         •       LEDS         Power (Green)       Indicates power is available         1.7       Time Display         DOY;HH:MM:SS - UTC or Local time         1.8       EnvironmENTA-RI         •       Temperature         Unit       Operating -20°C to +50°C         Antenna       Operating -20°C to +50°C         Alt units       Storage -55 to +85°C         •       Humidity         Unit       Operating 20,000 ft         Antenna       Not limited         •       Antenna         Not limited       Unit         •       Antenna         •       Humidity         Unit       Operating 20,000 ft         •       Transport 40,000 ft         •       Power (Dual redundant PSU; Hot swappable)         Range       85-264 VAC 50/60 Hz         Power       40W Non.         Connector       IEC 30 with integrated switch and fuse         Fuse       1A 5x20mm slo-bl                                                                                                    |       |                    | Phase relationship to 10 MHz          | When synchronized there are always 10/ 10<br>MHz cycles between each 1 PPS rising edge |
| Number of ports<br>Port type<br>Protocols supported<br>Connector       2<br>Ethernet 10/100BaseT<br>NTP (RFC 1305), Telnet (RFC 854)<br>RJ-45         1.6       Status Indicators         •       LEDS         Power (Green)       Indicates power is available         1.7       Time Display         1.8       EnvironmENTA-RI<br>Antenna         •       Temperature         Unit<br>Antenna       Operating -20°C to +50°C<br>Operating 40 to +85°C         •       Humidity         Unit<br>Antenna       Operating -20°C to +50°C<br>Operating 40 to +85°C         •       Humidity         Unit<br>Antenna       Operating -20°C to +50°C<br>Operating 40 to +85°C         •       Humidity         Unit<br>Antenna       Operating -20°C to +50°C<br>Operating 40 to +85°C         •       Humidity         Unit<br>Antenna       Operating 20,000 ft<br>Transport 40,000 ft         •       Power (Dual redundat FSU; Hot swappable)         Range<br>Power<br>Connector       85-264 VAC 50/60 Hz<br>40W Nom.<br>Connector         Power<br>Connector       40W Nom.<br>10 500                                                                                                    | 1.5   | Network Ports      |                                       |                                                                                        |
| Number of ports       2         Port type       Ethermet 10/100BaseT         Protocols supported       NTP (RFC 1305), Telnet (RFC 854)         Connector       RJ-45         1.6       Status Indicators         •       LEDS         Power (Green)       Indicates power is available         1.7       Time Display         0OY;HH:MM:SS – UTC or Local time         1.8       EnvironmENTA-RI         •       Temperature         Unit       Operating -20°C to +50°C         Antenna       Operating -40 to +85°C         All units       Storage -55 to +85°C         •       Humidity         Unit       Operating 20,000 ft         Antenna       Not limited         •       Transport 40,000 ft         •       Power (Dual redundart PSU; Hot swappable)         Range       85-264 VAC 50/60 Hz         Power       40W Nom.         Connector       IEC 320 with integrated switch and fuse         Fuse       1A 5x20mm sic-blo                                                                                                    |       |                    | Number of ports                       | 2                                                                                      |
| Protocols supported<br>Connector RJ-45<br>1.6 Status Indicators<br>• LEDS<br>Power (Green) Indicates power is available<br>1.7 Time Display<br>1.8 EnvironmENTA-RI<br>• Temperature<br>Unit<br>Antenna<br>Unit<br>Antenna<br>All units<br>• Altitude<br>Unit<br>Unit<br>Antenna<br>• Altitude<br>Unit<br>• Operating -20°C to +50°C<br>Operating -20°C to +50°C<br>Operating -20°C to                                                                                                    |       |                    | Port type                             | Z<br>Ethernet 10/100BaseT                                                              |
| Connector RJ-45  1.6 Status Indicators  LEDS Power (Green) Indicates power is available  1.7 Time Display  1.7 Time Display  1.8 EnvironmENTA-RI  Temperature Unit Unit Operating -20°C to +50°C Antenna Operating -20°C to +50°C Antenna Operating -40 to +85°C All units Storage -55 to +85°C Humidity Unit Antenna Operating 20,000 ft Transport 40,000 ft Transport 40,000 ft Power (Dual redundant PSU; Hot swappable) Range Power Connector Fuse 14 520mm 510-blo                                                                                                    |       |                    | Protocols supported                   | NTP (RFC 1305), Telnet (RFC 854)                                                       |
| <ul> <li>Status indicators         <ul> <li>LEDS                  Power (Green)                  Indicates power is available</li> </ul> </li> <li>Time Display         <ul> <li>DOY;HH:MM:SS – UTC or Local time</li> </ul> </li> <li>Temperature             <ul> <li>Temperature</li> <li>Unit                  Antenna                  Operating -20°C to +50°C                  Antenna                 Operating -40 to +85°C                  All units                 Storage -55 to +85°C</li> <li>Humidity                  Unit                  Unit                     Unit                        Unit                        Unit                          Unit                          Unit                           Unit                              Unit                                  Unit</li></ul></li></ul>                                                                                                    |       |                    | Connector                             | RJ-45                                                                                  |
| <ul> <li>LEDS         <ul> <li>Power (Green)</li> <li>Indicates power is available</li> </ul> </li> <li>1.7 Time Display         <ul> <li>Time Display</li> <li>DOY;HH:MM:SS - UTC or Local time</li> </ul> </li> <li>1.8 EnvironmENTA-RI         <ul> <li>Temperature</li> <li>Unit</li> <li>Antenna</li> <li>Operating -20°C to +50°C</li> <li>Antenna</li> <li>Operating -40 to +85°C</li> <li>All units</li> <li>Storage -55 to +85°C</li> <li>Humidity</li> <li>Unit</li> <li>Antenna</li> <li>Operating 20, 000 ft</li> <li>Transport 40, 000 ft</li> </ul> </li> <li>Power (Dual redundart PSU; Hot swappable)</li> <li>Range Power 40W Nom.</li> <li>Connector Fuse</li> <li>Exe 4000 Nom.</li> </ul>                                                                                                    | 1.6   | Status Indicator   | S                                     |                                                                                        |
| Power (Green) Indicates power is available  1.7 Time Display  1.8 EnvironmENTA-RI  • Temperature Unit Operating -20°C to +50°C Antenna Operating -40 to +85°C All units Storage -55 to +85°C All units Storage -55 to +85°C • Humidity Unit Up to 95% RH non-condensing Antenna Not limited  • Altitude Unit Operating 20,000 ft Transport 40,000 ft • Power (Dual redundant PSU; Hot swappable) Range 85-264 VAC 50/60 Hz Power 40W Nom. Connector Fuse 1A 5x20mm slo-blo                                                                                                    | •     | LEDS               |                                       |                                                                                        |
| 1.7 Time Display DOY;HH:MM:SS - UTC or Local time DOY;HH:MM:SS - UTC or Local time 1.8 EnvironmENTA-RI Temperature Unit Operating -20°C to +50°C Antenna Operating -20°C to +85°C All units Storage -55 to +85°C All units Storage -55 to +85°C Humidity Unit Up to 95% RH non-condensing Antenna Not limited Altitude Unit Operating 20,000 ft Transport 40,000 ft Power (Dual redundant PSU; Hot swappable) Range 85-264 VAC 50/60 Hz Power Ange 40W Nom. Connector EC 320 with integrated switch and fuse Fuse 1A 5x20mm slo-blo                                                                                                    |       |                    | Power (Green)                         | Indicates power is available                                                           |
| DOY;HH:MM:SS – UTC or Local time          1.8       EnvironmENTA-RI         •       Temperature         Unit       Operating -20°C to +50°C         Antenna       Operating -40 to +85°C         All units       Storage -55 to +85°C         •       Humidity         Unit       Up to 95% RH non-condensing         Antenna       Not limited         •       Altitude         Unit       Operating 20,000 ft         Transport 40,000 ft       Transport 40,000 ft         Power (Dual redundant PSU; Hot swappable)       Range         Range       85-264 VAC 50/60 Hz         Power       40W Nom.         Connector       IEC 320 with integrated switch and fuse         Fuse       IA 5x20mm slo-blo                                                                                                    | 1.7   | Time Display       |                                       |                                                                                        |
| <ul> <li>EnvironmENTA-RI         <ul> <li>Temperature</li> <li>Unit</li> <li>Antenna</li> <li>Operating -20°C to +50°C</li> <li>Antenna</li> <li>Operating -40 to +85°C</li> <li>All units</li> <li>Storage -55 to +85°C</li> </ul> </li> <li>Humidity         <ul> <li>Unit</li> <li>Up to 95% RH non-condensing</li> <li>Antenna</li> <li>Not limited</li> </ul> </li> <li>Altitude         <ul> <li>Unit</li> <li>Operating 20, 000 ft</li> <li>Transport 40, 000 ft</li> <li>Power (Dual redundant PSU; Hot swappable)</li> <li>Range</li> <li>Power</li> <li>Qower</li> <li>Qow Nom.</li> <li>Connector</li> <li>EC 320 with integrated switch and fuse</li> <li>Fuse</li> <li>A 5x20mm slo-blo</li> </ul> </li> </ul>                                                                                                    |       |                    |                                       | DOV:HH:MM:SS JITC or Local time                                                        |
| <ul> <li>Temperature         <ul> <li>Temperature</li> <li>Unit</li> <li>Antenna</li> <li>Operating -20°C to +50°C</li> <li>Antenna</li> <li>Operating -40 to +85°C</li> <li>All units</li> <li>Storage -55 to +85°C</li> </ul> </li> <li>Humidity         <ul> <li>Unit</li> <li>Unit</li> <li>Up to 95% RH non-condensing</li> <li>Antenna</li> <li>Not limited</li> </ul> </li> <li>Altitude         <ul> <li>Unit</li> <li>Unit</li> <li>Operating 20, 000 ft</li> <li>Transport 40, 000 ft</li> </ul> </li> <li>Power (Dual redundant PSU; Hot swappable)</li> <li>Range</li> <li>Power</li> <li>Qower</li> <li>QOW Nom.</li> <li>Connector</li> <li>Fuse</li> <li>IEC 320 with integrated switch and fuse</li> <li>Fuse</li> </ul>                                                                                                    | 10    | EnvironmENTA D     | I                                     | DOT, ITT. WIW.33 - OTC OF LOCAL UNE                                                    |
| <ul> <li>Temperature         <ul> <li>Unit</li> <li>Operating -20°C to +50°C</li> <li>Antenna</li> <li>Operating -40 to +85°C</li> <li>All units</li> <li>Storage -55 to +85°C</li> </ul> </li> <li>Humidity         <ul> <li>Unit</li> <li>Up to 95% RH non-condensing</li> <li>Antenna</li> <li>Not limited</li> </ul> </li> <li>Altitude         <ul> <li>Unit</li> <li>Unit</li> <li>Operating 20, 000 ft</li> <li>Transport 40, 000 ft</li> </ul> </li> <li>Power (Dual redundant PSU; Hot swappable)         <ul> <li>Range</li> <li>Power</li> <li>Qownector</li> <li>EC 320 with integrated switch and fuse</li> <li>Fuse</li> <li>A 5x20mm slo-blo</li> </ul> </li> </ul>                                                                                                    | 1.0   | Tomporoturo        | 1                                     |                                                                                        |
| Antenna Operating -20 c to +30 c Antenna Operating -20 c to +30 c Antenna Operating -40 to +85°C All units Storage -55 to +85°C      Humidity     Unit Up to 95% RH non-condensing Antenna Not limited      Altitude     Unit Operating 20, 000 ft Transport 40, 000 ft Transport 40, 000 ft      Power (Dual redundant PSU; Hot swappable)     Range 85-264 VAC 50/60 Hz Power 40W Nom.     Connector IEC 320 with integrated switch and fuse     Fuse 1A 5x20mm slo-blo                                                                                                    | •     | remperature        | Unit                                  | Operating 20%C to E0%C                                                                 |
| All units Storage -55 to +85°C  Humidity Unit Up to 95% RH non-condensing Antenna Not limited  Altitude Unit Operating 20, 000 ft Transport 40, 000 ft Transport 40, 000 ft Power (Dual redundant PSU; Hot swappable) Range 85-264 VAC 50/60 Hz Power 40W Nom. Connector IEC 320 with integrated switch and fuse Fuse 1A 5x20mm slo-blo                                                                                                    |       |                    | Antenna                               | Operating -20 $\pm$ to +50 $\pm$                                                       |
| <ul> <li>Humidity         <ul> <li>Unit Up to 95% RH non-condensing Not limited</li> </ul> </li> <li>Altitude         <ul> <li>Unit Operating 20,000 ft Transport 40,000 ft</li> <li>Power (Dual redundant PSU; Hot swappable)</li> <li>Range Power</li> <li>Agree 40W Nom.</li> <li>Connector Fuse</li> <li>Fuse 1A 5x20mm slo-blo</li> </ul> </li> </ul>                                                                                                    |       |                    | All units                             | Storage -55 to +85°C                                                                   |
| Unit Up to 95% RH non-condensing<br>Antenna Not limited<br>• Altitude<br>Unit Operating 20, 000 ft<br>Transport 40, 000 ft<br>• Power (Dual redundant PSU; Hot swappable)<br>Range 85-264 VAC 50/60 Hz<br>Power 40W Nom.<br>Connector IEC 320 with integrated switch and fuse<br>Fuse 1A 5x20mm slo-blo                                                                                                    | •     | Humidity           |                                       |                                                                                        |
| Antenna Not limited     Not limited     Altitude     Unit Operating 20, 000 ft     Transport 40, 000 ft     Transport 40, 000 ft     Range 85-264 VAC 50/60 Hz     Power 40W Nom.     Connector IEC 320 with integrated switch and fuse     Fuse 1A 5x20mm slo-blo                                                                                                    |       |                    | Unit                                  | Up to 95% RH non-condensing                                                            |
| <ul> <li>Attrude         <ul> <li>Unit</li> <li>Operating 20, 000 ft<br/>Transport 40, 000 ft</li> </ul> </li> <li>Power (Dual redundant PSU; Hot swappable)             <ul> <li>Range</li> <li>Power</li> <li>AWW Nom.</li> <li>Connector</li> <li>Fuse</li> <li>1A 5x20mm slo-blo</li> </ul> </li> </ul>                                                                                                    |       |                    | Antenna                               | Not limited                                                                            |
| Power (Dual redundant PSU; Hot swappable)     Range 85-264 VAC 50/60 Hz     Power 40W Nom.     Connector IEC 320 with integrated switch and fuse     Fuse 1A 5x20mm slo-blo                                                                                                    | •     | Alliude            | Unit                                  | Operating 20, 000 ft                                                                   |
| Power (Dual redundant PSU; Hot swappable)     Range 85-264 VAC 50/60 Hz     Power 40W Nom.     Connector IEC 320 with integrated switch and fuse     Fuse 1A 5x20mm slo-blo                                                                                                    |       |                    | Orat                                  | Transport 40, 000 ft                                                                   |
| Range85-264 VAC 50/60 HzPower40W Nom.ConnectorIEC 320 with integrated switch and fuseFuse1A 5x20mm slo-blo                                                                                                    | •     | Power (Dual redund | lant PSU; Hot swappable)              | •                                                                                      |
| Power40W Nom.ConnectorIEC 320 with integrated switch and fuseFuse1A 5x20mm slo-blo                                                                                                    |       | •                  | Range                                 | 85-264 VAC 50/60 Hz                                                                    |
| Fuse 1A 5x20mm slo-blo                                                                                                    |       |                    | Power                                 | 40W Nom.                                                                               |
|                                                                                                    |       |                    | Fuse                                  | 1A 5x20mm slo-blo                                                                      |

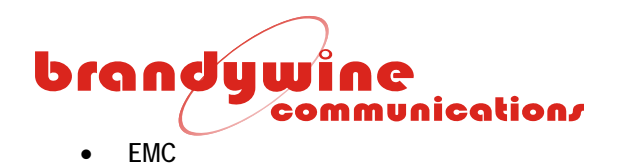

MIL-STD\_461E RE101 RE102 CE102

#### 1.9 Mechanical

Size (unit)

17" x 1.72" x 9" excluding the connectors and handles. Front panel width 19".

Weight

5 lbs. nominal

# brandywine communication/

#### 1.10 Rear Panel Connections

| J-Number | Connector Type | Connector Name          | Pin    | Pin Description    | Jumper Defaults | Signal Levels  |
|----------|----------------|-------------------------|--------|--------------------|-----------------|----------------|
| J1       | SMA-Female     | 1PPS GPS 1              | Center | 1PPS A input       |                 | TTL levels     |
|          |                |                         | Shield | 1PPS A return      |                 |                |
| J2       | SMA-Female     | HQ GPS 1                | Center | HQ A input         |                 | TTL levels     |
|          |                |                         | Shield | HQ A return        |                 |                |
| J3       | SMA-Female     | 1PPS GPS 2              | Center | 1PPS B input       |                 | TTL levels     |
|          |                |                         | Shield | 1PPS B return      |                 |                |
| J4       | SMA-Female     | HQ GPS 2                | Center | HQ B input         |                 | TTL levels     |
|          |                |                         | Shield | HQ B return        |                 |                |
| J5       | SMA-Female     | Output 1                | Center | 1PPS/ HQ output 1  | 1PPS            | TTL levels     |
|          |                |                         | Shield | GND                |                 |                |
| J6       | SMA-Female     | Output 2                | Center | 1PPS/ HQ output 2  | 1PPS            | TTL levels     |
|          |                |                         | Shield | GND                |                 |                |
| J7       | SMA-Female     | Output 3                | Center | 1PPS/ HQ output 3  | 1PPS            | TTL levels     |
|          |                |                         | Shield | GND                |                 |                |
| J8       | SMA-Female     | Output 4                | Center | 1PPS/ HQ output 4  | 1PPS            | TTL levels     |
|          |                |                         | Shield | GND                |                 |                |
| J9       | DB9-Female     | Diff Outputs 5-7        | 1      | 1PPS/HQ output 5   | 1PPS            | LVDS + levels  |
|          |                |                         | 2      | /1PPS/HQ output 5  | 1PPS            | LVDS - levels  |
|          |                |                         | 3      | 1PPS/HQ output 6   | 1PPS            | LVDS + levels  |
|          | +              |                         | 4      | /TPPS/HQ output 6  | 1222            | LVDS - levels  |
|          |                |                         | 5      |                    | IPPS            | LVDS + Ieveis  |
|          |                |                         | 7      |                    |                 |                |
|          |                |                         | 8      | GND                |                 |                |
|          |                |                         | 9      | /1PPS/HQ output 7  | 1PPS            | LVDS - levels  |
| 110      | DB9-Female     | Diff Outputs 8-10       | 1      | 1PPS/HO output 8   | 1PPS            | LVDS + levels  |
| 510      | DD71 ciliaic   | Diri Odipuls o To       | 2      | /1PPS/HQ output 8  | 1PPS            | LVDS - levels  |
|          |                |                         | 3      | 1PPS/HQ output 9   | 1PPS            | LVDS + levels  |
|          |                |                         | 4      | /1PPS/HQ output 9  | 1PPS            | LVDS - levels  |
|          |                |                         | 5      | 1PPS/HQ output 10  | 1PPS            | LVDS + levels  |
|          |                |                         | 6      | GND                |                 |                |
|          |                |                         | 7      | GND                |                 |                |
|          |                |                         | 8      | GND                |                 |                |
|          |                |                         | 9      | /1PPS/HQ output 10 | 1PPS            | LVDS - levels  |
| J11      | DB9-Female     | Diff Outputs 11-13      | 1      | 1PPS/HQ output 11  | 1PPS            | LVDS + levels  |
|          |                |                         | 2      | /TPPS/HQ output TT | 1005            | LVDS - levels  |
|          |                |                         | 3      | 1PPS/HQ output 12  |                 | LVDS + levels  |
|          |                |                         | 4<br>5 | 1PPS/HQ output 12  | 1DDS            | LVDS - levels  |
|          |                |                         | 6      | GND                | 1113            | LVD3 + IEVEIS  |
|          |                |                         | 7      | GND                |                 |                |
|          |                |                         | 8      | GND                |                 |                |
|          |                |                         | 9      | /1PPS/HQ output 13 | 1PPS            | LVDS - levels  |
| J12      | DB9-Female     | Diff Outputs 14-16      | 1      | 1PPS/HQ output 14  | 1PPS            | LVDS + levels  |
|          |                |                         | 2      | /1PPS/HQ output 14 | 1PPS            | LVDS - levels  |
|          |                |                         | 3      | 1PPS/HQ output 15  | 1PPS            | LVDS + levels  |
|          |                |                         | 4      | /1PPS/HQ output 15 | 1PPS            | LVDS - levels  |
|          |                |                         | 5      | 1PPS/HQ output 16  | 1PPS            | LVDS + levels  |
|          |                |                         | 0      |                    |                 |                |
|          |                |                         | /      | GND                | +               |                |
|          |                |                         | 9      | /1PPS/HQ output 16 | 1PPS            | I VDS - Jevels |
| 113      | DB15-HD-Male   | Diff Inputs/Alm Outputs | 1      | 1PPS Innut A+      |                 | I VDS + levels |
| 510      |                |                         | 2      | HO Input A+        | 1               | LVDS + levels  |
|          | 1              | 1                       | 3      | 1PPS Input B+      | 1               | LVDS + levels  |
|          |                |                         | 4      | HQ Input B+        |                 | LVDS + levels  |
|          |                |                         | 5      | Alarm Out NO       |                 | Potential free |
|          |                |                         |        |                    |                 | Relay Contact  |
|          |                |                         | 6      | Alarm Out Common   |                 | Potential free |
|          |                |                         |        |                    |                 | Relay Contact  |

# brandywine communication/

| J-Number | Connector Type  | Connector Name  | Pin | Pin Description | Jumper Defaults | Signal Levels   |
|----------|-----------------|-----------------|-----|-----------------|-----------------|-----------------|
|          |                 |                 | 7   | GND             |                 |                 |
|          |                 |                 | 8   | GND             |                 |                 |
|          |                 |                 | 9   | GND             |                 |                 |
|          |                 |                 | 10  | GND             |                 |                 |
|          |                 |                 | 11  | Alarm Out NC    |                 | Potential free  |
|          |                 |                 |     |                 |                 | Relay Contact   |
|          |                 |                 | 12  | HQ Input B-     |                 | LVDS - levels   |
|          |                 |                 | 13  | 1PPS Input B-   |                 | LVDS - levels   |
|          |                 |                 | 14  | HQ Input A-     |                 | LVDS - levels   |
|          |                 |                 | 15  | 1PPS Input A-   |                 | LVDS - levels   |
| J14      | DB9-Male        | Console Port    | 1   |                 |                 |                 |
|          |                 |                 | 2   | Receive Data    |                 | RS232 levels    |
|          |                 |                 | 3   | Transmit Data   |                 | RS232 levels    |
|          |                 |                 | 4   |                 |                 |                 |
|          |                 |                 | 5   | GND             |                 |                 |
|          |                 |                 | 6   |                 |                 |                 |
|          |                 |                 | 7   |                 |                 |                 |
|          |                 |                 | 8   |                 |                 |                 |
|          |                 |                 | 9   |                 |                 |                 |
| J15      | RJ45            | Ethernet Port 1 | 1   | Transmit +      |                 | Ethernet 10/100 |
|          |                 |                 | 2   | Transmit -      |                 | Ethernet 10/100 |
|          |                 |                 | 3   | Receive +       |                 | Ethernet 10/100 |
|          |                 |                 | 4   |                 |                 |                 |
|          |                 |                 | 5   |                 |                 |                 |
|          |                 |                 | 6   | Receive -       |                 | Ethernet 10/100 |
|          |                 |                 | 7   |                 |                 |                 |
|          |                 |                 | 8   |                 |                 |                 |
| J16      | RJ45            | Ethernet Port 2 | 1   | Transmit +      |                 | Ethernet 10/100 |
|          |                 |                 | 2   | Transmit -      |                 | Ethernet 10/100 |
|          |                 |                 | 3   | Receive +       |                 | Ethernet 10/100 |
|          |                 |                 | 4   |                 |                 |                 |
|          |                 |                 | 5   |                 |                 |                 |
|          |                 |                 | 6   | Receive -       |                 | Ethernet 10/100 |
|          |                 |                 | 7   |                 |                 |                 |
|          |                 |                 | 8   |                 |                 |                 |
| J17      | MS3102A-10SL-3P | Power Input B   | A   | AC Neutral      |                 |                 |
|          |                 |                 | В   | AC GND          |                 |                 |
|          |                 |                 | С   | AC Live         |                 |                 |
| J18      | MS3102A-10SL-3P | Power Input B   | A   | AC Neutral      |                 |                 |
|          |                 |                 | В   | AC GND          |                 |                 |
|          |                 |                 | С   | AC Live         |                 |                 |

Table 1 Connector Pin-outs

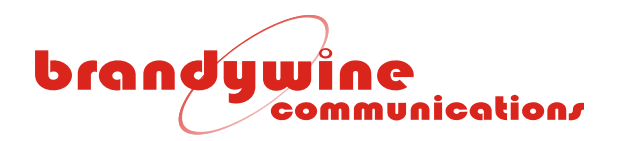

# **2** General Description

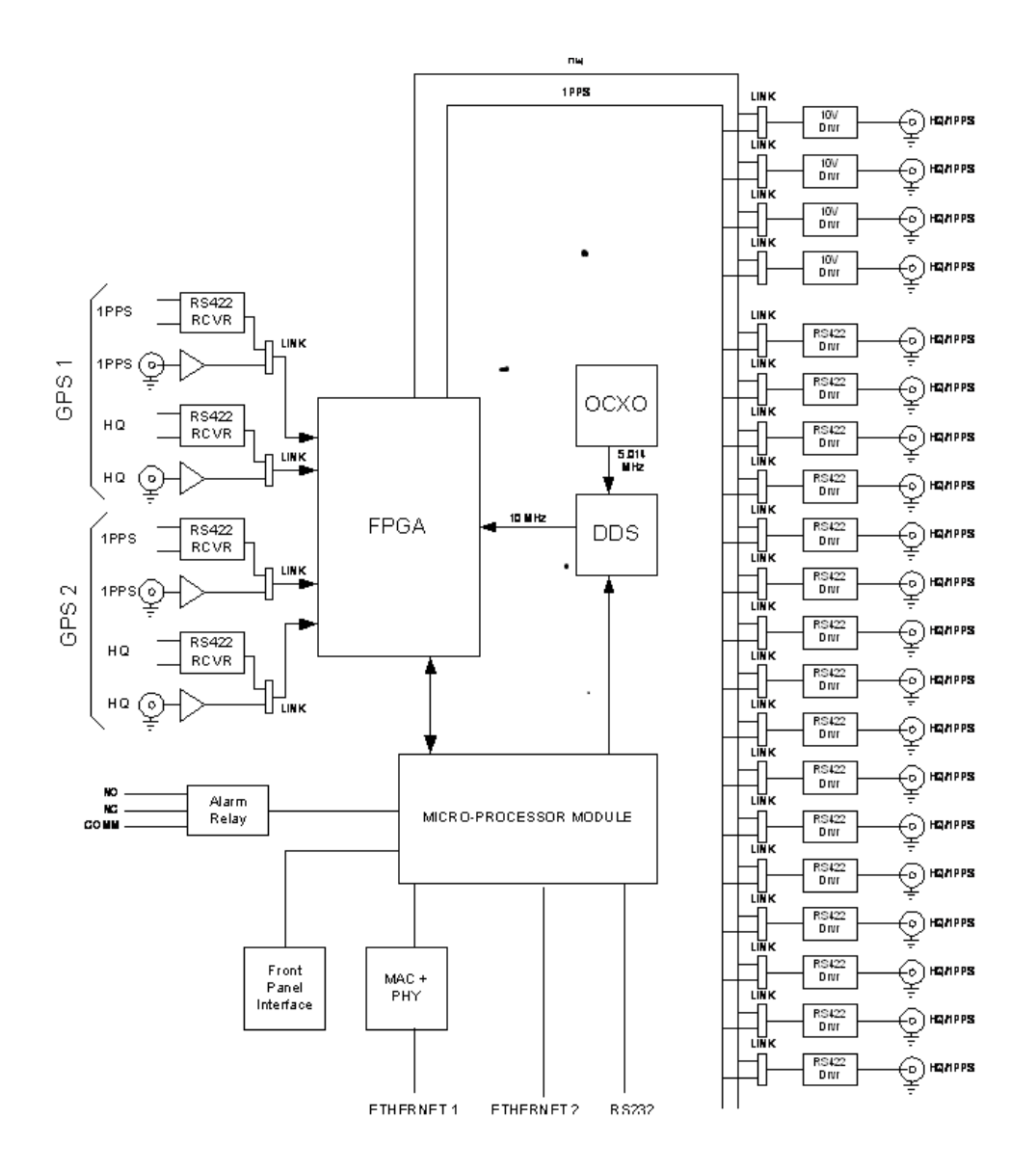

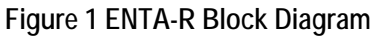

The main PCB assembly uses a microprocessor module and an FPGA to do input signal decoding, clock disciplining, frequency division, delay generation, output signal encoding, fault detection and display control. The processor further handles all dual-port ethernet communications and memory management. A fifth overtone 5.014MHz OCXO (ovenized crystal oscillator) is used as the timing oscillator. An accurate 10MHz frequency is synthesized by a DDS, and used as the control frequency. The control frequency is divided down to 1PPS and compared to the 1PPS input signal from the GPS. The phase error between these 2 signals drive the DDS control, which keeps the control system locked to the GPS. *The GPS in the ENTA-R is the equivalent of 1PPS and HQ*.

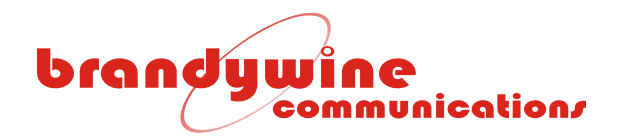

# 3 Unpacking and Installation

## 3.1 Unpacking

Carefully remove the ENTA-R from the shipping carton. The following items are included in the shipment:

- 1 ENTA-R
- 2 power cords (optional)
- 1 user guide

## 3.2 Installation

Install the ENTA-R in its mounting rack location and secure with four rack mounting screws

## 3.3 Connections

#### 3.3.1 Power

Insert both the provided power cords into the rear of the power entry module and connect the power cord to an AC power outlet.

#### 3.3.2 GPS Connections

Connect the GPS signals, HQ and 1PPS to the GPS 1 inputs, J1 and J2 on the rear panel of the ENTA-R. Contact Brandywine Communications for more details on suitable cables. Connect the second set of GPS signals to J3 and J4 respectively. The ENTA-R will automatically select the GPS input signals that exhibit the best TFOM (Time Figure Of Merit).

#### 3.3.3 RF Loss (Talk about cable lengths and input impedances)

The most important cause of signal loss is the RF signal attenuation experienced in the cable. The amount of attenuation is related to the type (quality) of coaxial cable and cable length. The antenna provides about 30 dB of gain to the received GPS signal. The purpose of this gain is to offset the loss that is experienced in the cable between the GPS antenna and ENTA-R. It is recommended that the overall antenna system gain (antenna gain - cable loss) be between 10 to 33 dB. Thus, using an antenna with 30 dB of gain allows about 20 dB of cable loss.

The ENTA-R is shipped with 100' of high quality antenna cable, which has a loss of approximately 13 dB. Refer to Table 2 for additional cable configurations. For distances beyond 330' an in-line amplifier is required.

| PART NUMBER | CABLE LENGTH            | CABLE TYPE         |
|-------------|-------------------------|--------------------|
| 002-0037    | 100 ft                  | RG 58 (supplied)   |
| 002-0039    | 330 ft                  | RG 8               |
| 002-0040    | 150 ft                  | RG 8               |
| 051000001   | In-line amplifier 20 dB | TNC/TNC connectors |

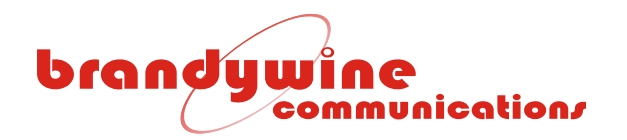

#### 3.3.4 Network Connection

Connect one end of the network cable to the RJ-45 10/100 BaseT Network port (J15 PORT 1/J16 PORT 2) and connect the other end of the network cable to your network. The ENTA-R configuration process is described in Section 4 and Section 5.

#### 3.3.5 Other Connections

Connect the output signals as required. For additional help connecting the output signals please refer to Section 1.10.

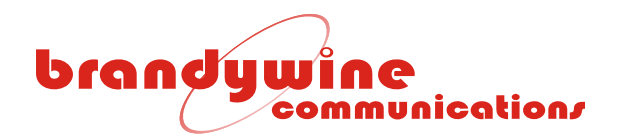

# 4 Getting Started

### 4.1 Powering Up the ENTA-R

Once all connections to the ENTA-R have been made, apply power to the unit by setting the On/Off switches to the on position. The On/Off switches are located on the rear panel power entry module.

The POWER LED's on the front panel should be illuminated green within 2 seconds. The POWER LED indicates that the ENTA-R has power.

Once the GPS has locked to the input GPS signals time will be displayed on the front panel in the format: DDD: HH:MM: SS.

#### 4.2 Setting the Network Address

The ENTA-R is shipped with DHCP (Dynamic Host Configuration Protocol) enabled.

To set the network address, the user may use either IPSetup.exe or a web browser. The two processes are described below.

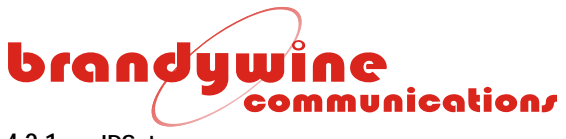

#### 4.2.1 IPSetup.exe

To set up the network address using the IP Setup program, follow the steps given below. Please note that IPSetup uses a local broadcast on UDP port 20034.

- 1. Download the IP Setup program from the NetBurner website located at http://www.netburner.com/support/public\_downloads.html
- 2. Double click on the IPSetup.exe icon and Figure 2 will be displayed.

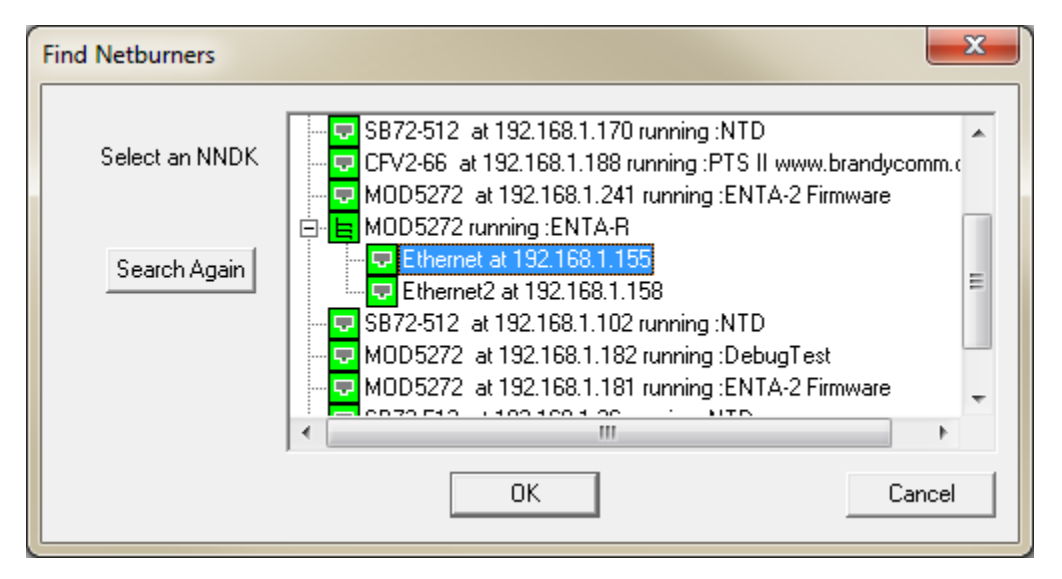

Figure 2 NetBurner IPSetup Screen

- 3. Verify that the "Select a Unit" displays the current MAC and IP address of the ENTA-R unit connected to the network.
- 4. Click on the ENTA-R unit that needs to be configured. Please note that the ENTA-R unit is identified by MOD5272.
- 5. Enter the NDK Settings (IP, Network Mask, GateWay, and DNS).
- 6. To transfer the NDK Settings to the selected ENTA-R unit, click the  $\frac{\text{Set->}}{\text{button}}$  button.
- 7. Wait 15 seconds for the NDK Settings to be loaded into the ENTA-R unit and for the ENTA-R unit to restart.
- 8. Verify that the ENTA-R unit has the correct NDK Settings and is connected to the network by clicking the Search Again button.
- 9. To exit the IP Setup program, click the Close button.
- 10. Open a web browser, type the IP Address of the ENTA-R unit in the Address bar, and press <Enter>. For example, type 192.168.1.240 or <u>http://192.168.1.240</u> and press <Enter>.
- 11. Figure 3 will be displayed.
- 12. Configure the ENTA-R unit. For more information on ENTA-R configuration, refer to the Configuration section of the user guide.

#### IMPORTANT INFORMATION:

If the new NDK Settings make the ENTA-R unit inaccessible from the setup computer, the IP Setup program won't be able to locate the ENTA-R unit on the network.

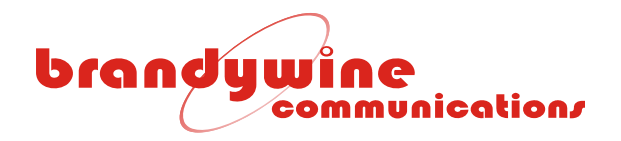

#### 4.2.2 Web Browser

To set up the network address using the web browser, follow the steps given below.

- 1. Connect one end of an Ethernet cable to the ENTA-R Network Port.
- 2. Connect the other end of the Ethernet cable to your network.
- 3. Open a web browser, type the IP Address of the ENTA-R unit in the Address bar, and press <Enter>. For example, type 192.168.1.240 or <u>http://192.168.1.240</u> and press <Enter>.
- 4. Figure 3 will be displayed.
- 5. Configure the ENTA-R unit.

| brandywine                                                                                                    | About                                                        | Statue 💌                                                               | Configuration T                        | Contact  | Help |
|----------------------------------------------------------------------------------------------------|--------------------------------------------------------------|------------------------------------------------------------------------|----------------------------------------|----------|------|
| About                                                                                                    | This page des                                                | scribes the system a                                                   | nd displays the system info            | rmation. | neip |
|                                                                                                    |                                                              | SYSTEM DES                                                             | CRIPTION                               |          |      |
| using a GPS reference to d<br>The ENTA inputs are two G<br>The ENTA outputs are 1 PP<br>The ENTA also supplies tim | iscipline an (<br>PS and 1 PP<br>S and/or Ha<br>e to a netwo | OCXO oscillator.<br>S references.<br>veQuick.<br>ork using the Network | k Time Protocol (NTP).                 |          |      |
| System L                                                                                                    | ocation:                                                     | Location needs to                                                      | be set!                                | Set      |      |
| Firmware \<br>FPGA \<br>Serial N                                                                                   | Version:<br>Version:<br>Number:                              | ENTA-R V1.2.1001<br>FPGA Rev:0.39 01/<br>29858                         | - Mar 3 2011 13:57:33<br>27/2011 15:47 |          |      |

#### Figure 3 ENTA-R System Screen

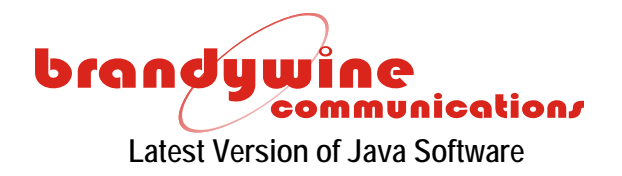

To properly control and monitor the ENTA-R via a web browser based interface, Java software must be installed on your computer. To obtain the Java software, follow the steps given below.

- 1. Go to <u>http://www.sun.com/</u>.
- 2. Click on the Downloads link.
- 3. Click on the Java Download link.
- 4. Download Java.
- 5. Complete the installation process.

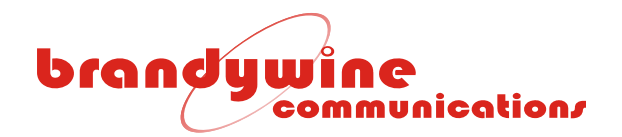

# 5 Configuration

The ENTA-R configuration may be completed in one of two ways.

- Via the web browser (recommended)
- Via SNMP

### 5.1 Web Browser Configuration

#### 5.1.1 *About*

The About tab, Figure 4, describes the system and displays the system information.

The About tab allows the location of the unit to be set and displays the firmware and FPGA versions as well as the Serial Number of the ENTA-R.

| and wine communication                                                                                                    | About                                                                   | Status ▼                                                                                                    | Configuration <b>v</b>                                   | Contact            | Help |
|----------------------------------------------------------------------------------------------------|-------------------------------------------------------------------------|----------------------------------------------------------------------------------------------------|----------------------------------------------------------|--------------------|------|
| About                                                                                                    | nis page de                                                             | scribes the system ar                                                                                                    | nd displays the system infor                             | mation.            |      |
|                                                                                                    |                                                                         | SYSTEM DES                                                                                                    | CRIPTION                                                 |                    |      |
| The Enhanced Network Time<br>using a GPS reference to dis                                                                                         | e Appliance<br>scipline an                                              | 's (ENTA) primary pu<br>OCXO oscillator.                                                                                            | rpose is to provide time and                             | l frequency refere | nces |
|                                                                                                    |                                                                         | C astronom                                                                                                    |                                                          |                    |      |
| The ENTA inputs are two GP                                                                                                    | PS and 1 PP                                                             | 5 references.                                                                                                    |                                                          |                    |      |
| The ENTA inputs are two GP<br>The ENTA outputs are 1 PPS                                                                                          | ♀S and 1 PP<br>S and/or Ha                                              | veQuick.                                                                                                    |                                                          |                    |      |
| The ENTA inputs are two GP<br>The ENTA outputs are 1 PPS<br>The ENTA also supplies time                                                           | PS and 1 PP<br>S and/or Ha<br>e to a netwo                              | veQuick.<br>ork using the Network                                                                                                   | Time Protocol (NTP).                                     |                    |      |
| The ENTA inputs are two GP<br>The ENTA outputs are 1 PPS<br>The ENTA also supplies time                                                           | PS and 1 PP<br>S and/or Ha<br>e to a netwo                              | veQuick.<br>ork using the Network<br>SYSTEM INFO                                                                                    | Time Protocol (NTP).                                     | _                  |      |
| The ENTA inputs are two GP<br>The ENTA outputs are 1 PPS<br>The ENTA also supplies time<br><b>System Lo</b>                                       | PS and 1 PP<br>S and/or Ha<br>to a netwo<br>cation:                     | Stereferences.<br>veQuick.<br>ork using the Network<br>SYSTEM INFO<br>Location needs to t                                           | Time Protocol (NTP).<br>RMATION                          | Set                |      |
| The ENTA inputs are two GP<br>The ENTA outputs are 1 PPS<br>The ENTA also supplies time<br><b>System Lo</b><br><b>Firmware V</b>                  | S and 1 PP<br>S and/or Ha<br>a to a netwo<br>ocation:<br>ecrition:      | STEPERENCES.<br>veQuick.<br>ork using the Network<br>SYSTEM INFO<br>Location needs to I<br>ENTA-R V1.2.1001 -                       | Time Protocol (NTP). RMATION De set! Mar 3 2011 13:57:33 | Set                |      |
| The ENTA inputs are two GP<br>The ENTA outputs are 1 PPS<br>The ENTA also supplies time<br><b>System Lo</b><br><b>Firmware V</b><br><b>FPGA V</b> | PS and 1 PP<br>and/or Ha<br>to a netwo<br>cation:<br>ersion:<br>ersion: | STEPERENCES.<br>veQuick.<br>ork using the Network<br>SYSTEM INFO<br>Location needs to N<br>ENTA-R V1.2.1001 -<br>FPGA Rev:0.39 01/2 | RMATION Pe set! Mar 3 2011 13:57:33 27/2011 15:47        | Set                |      |

Figure 4 ENTA-R About Screen

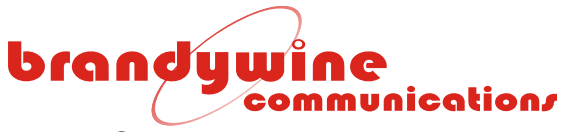

5.1.2 **Status** 

| Communication/                                                                                                    | About                                                                                       | Statiling 🔻                                                                                                    | Configuration V                                                             | Contact                          | Help |
|----------------------------------------------------------------------------------------------------|---------------------------------------------------------------------------------------------|----------------------------------------------------------------------------------------------------|-----------------------------------------------------------------------------|----------------------------------|------|
|                                                                                                    |                                                                                             | General Status                                                                                                    | Phase Error Plot                                                            |                                  |      |
| About                                                                                                    | This page de                                                                                | scribes the system                                                                                                    | and displays the system info                                                | rmation.                         |      |
|                                                                                                    |                                                                                             | SYSTEM DE                                                                                                    | SCRIPTION                                                                   |                                  |      |
| The Enhanced Network Tin<br>using a GPS reference to c                                                                           | ne Appliance<br>discipline an                                                               | e's (ENTA) primary<br>OCXO oscillator.                                                                                       | purpose is to provide time an                                               | d frequency <mark>r</mark> efere | nces |
|                                                                                                    |                                                                                             |                                                                                                    |                                                                             |                                  |      |
| he ENTA inputs are two G                                                                                                    | PS and 1 PF                                                                                 | PS references.                                                                                                    |                                                                             |                                  |      |
| The ENTA inputs are two G                                                                                                    | PS and 1 PF                                                                                 | PS references.                                                                                                    |                                                                             |                                  |      |
| The ENTA inputs are two G<br>The ENTA outputs are 1 PF                                                                           | PS and 1 PF<br>S and/or Ha                                                                  | PS references,<br>aveQuick,                                                                                                  |                                                                             |                                  |      |
| The ENTA inputs are two G<br>The ENTA outputs are 1 PF<br>The ENTA also supplies tim                                             | PS and 1 PF<br>S and/or Ha<br>ne to a netwo                                                 | ?S references.<br>aveQuick.<br>ork using the Netwo                                                                           | ork Time Protocol (NTP).                                                    |                                  |      |
| The ENTA inputs are two G<br>The ENTA outputs are 1 PF<br>The ENTA also supplies tim                                             | PS and 1 PF<br>S and/or Ha                                                                  | 25 references.<br>aveQuick.<br>ork using the Netwo                                                                           | ork Time Protocol (NTP).                                                    |                                  |      |
| The ENTA inputs are two G<br>The ENTA outputs are 1 PF<br>The ENTA also supplies tim                                             | PS and 1 PF<br>S and/or Ha                                                                  | PS references.<br>aveQuick.<br>ork using the Netwo<br>SYSTEM INI                                                             | ork Time Protocol (NTP).                                                    |                                  |      |
| The ENTA inputs are two G<br>The ENTA outputs are 1 PF<br>The ENTA also supplies tim<br><b>System L</b>                          | PS and 1 PF<br>PS and/or Ha<br>ne to a netwo<br>ocation:                                    | 25 references.<br>aveQuick.<br>ork using the Netwo<br>SYSTEM ING                                                             | ork Time Protocol (NTP).                                                    | Set                              | ]    |
| The ENTA inputs are two G<br>The ENTA outputs are 1 PF<br>The ENTA also supplies tim<br>System L                                 | PS and 1 PF<br>PS and/or Ha<br>ne to a netwo<br>ocation:                                    | SYSTEM INI                                                                                                    | FORMATION                                                                   | Set                              | ]    |
| The ENTA inputs are two G<br>The ENTA outputs are 1 PF<br>The ENTA also supplies tim<br>System L<br>Firmware                     | PS and 1 PF<br>PS and/or Ha<br>ne to a netwo<br>ocation:<br>Version:<br>Version:            | 25 references.<br>aveQuick.<br>ork using the Netwo<br>SYSTEM INI<br>ENTA-R V1.3.100<br>EPGA Rev:0.39.0                       | ORMATION                                                                    | Set 2:19                         | ]    |
| The ENTA inputs are two G<br>The ENTA outputs are 1 PF<br>The ENTA also supplies tim<br>System L<br>Firmware<br>FPGA<br>Serial I | PS and 1 PF<br>PS and/or Ha<br>ne to a netwo<br>ocation:<br>Version:<br>Version:<br>Number: | 25 references.<br>aveQuick.<br>ork using the Netwo<br>SYSTEM INI<br>ENTA-R V1.3.100<br>FPGA Rev:0.39 0.<br>Engineering Unit  | ORMATION<br>3 (BETA) - Jun 29 2011 09:57<br>1/27/2011 15:47<br>DON'T TOUCH  | Set                              | ]    |
| The ENTA inputs are two G<br>The ENTA outputs are 1 PF<br>The ENTA also supplies tim<br>System L<br>Firmware<br>FPGA<br>Serial I | PS and 1 PF<br>PS and/or Ha<br>ne to a netwo<br>ocation:<br>Version:<br>Version:<br>Number: | 25 references.<br>aveQuick.<br>ork using the Netwo<br>SYSTEM INI<br>ENTA-R V1.3.100<br>FPGA Rev:0.39 0<br>Engineering Unit I | FORMATION<br>3 (BETA) - Jun 29 2011 09:57<br>L/27/2011 15:47<br>DON'T TOUCH | Set                              | ]    |

Under the Status tab there are two drop down tabs, *General Status* and *Phase Error Plot*. The Phase Error Plot is not utilized in this module.

#### 5.1.2.1 General Status

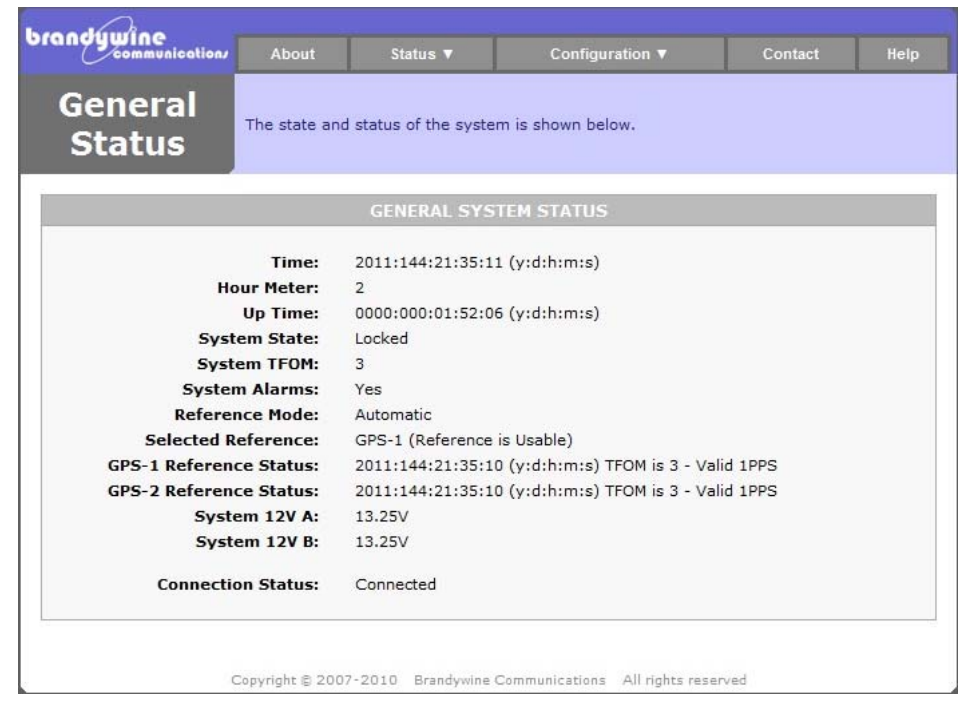

Figure 5 General Status 20 MANUAL P/N 900000124 REV B

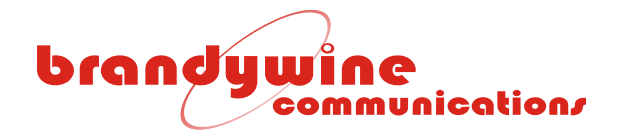

The General Status consists of 13 fields which indicate the Time, Hour Meter, Up Time, System State, System TFOM, System Alarms, Reference Mode, Selected Reference, GPS-1 Reference Status, GPS-2 Reference Status, System 12V A, System 12V B and Connection Status.

| STATE    | DESCRIPTION                            |
|----------|----------------------------------------|
| WARMUP   | The power up warm-up period.           |
| READY    | The system is ready.                   |
| ACQUIRE  | The system is acquiring its reference. |
| LOCKED   | The system is locked to its reference. |
| HOLDOVER | The system is in holdover.             |

Table 3 System States

### 5.1.2.2 Status Phase Error Plot

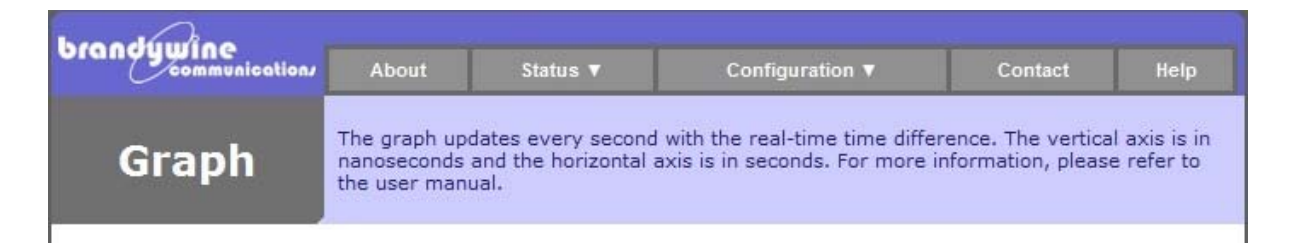

Figure 6 Status Phase Error Plot

Not used.

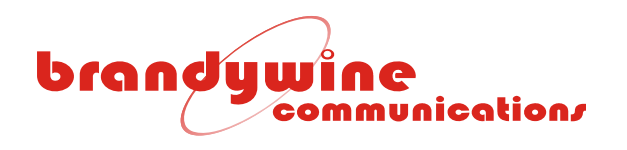

### 5.1.3 **Configuration**

| communication                                                                                                    | About                                                                                                    | Status 🔻                                                                                                    | Configu                                                                                                    | uration ▼                                       | Conta                | Contact  |    |
|----------------------------------------------------------------------------------------------------|----------------------------------------------------------------------------------------------------|----------------------------------------------------------------------------------------------------|----------------------------------------------------------------------------------------------------|-------------------------------------------------|----------------------|----------|----|
| About                                                                                                    | This page de                                                                                                    | scribes the system a                                                                                                    | IP Settings<br>Outputs                                                                                                    | SNMP<br>Password                                | Reference<br>Display | Alarms   | •  |
| , 150 LL                                                                                                    |                                                                                                    |                                                                                                    |                                                                                                    |                                                 |                      |          |    |
|                                                                                                    |                                                                                                    | SYSTEM DES                                                                                                    | SCRIPTION                                                                                                    |                                                 |                      |          |    |
| The Enhanced Network Tir<br>using a GPS reference to                                                                                                    | me Appliance<br>discipline an                                                                                       | 's (ENTA) primary p<br>OCXO oscillator.                                                                                                    | urpose is to p                                                                                                    | rovide time ar                                  | nd frequency         | referenc | es |
| The Enhanced Network Tir<br>using a GPS reference to<br>The ENTA inputs are two C<br>The ENTA outputs are 1 Pl<br>The ENTA also supplies tin                                                      | me Appliance<br>discipline an<br>GPS and 1 PP<br>PS and/or Ha<br>ne to a netwo                                      | 's (ENTA) primary p<br>OCXO oscillator.<br>S references.<br>veQuick.<br>ork using the Networ                                                       | nurpose is to p<br>rk Time Protoc                                                                                                    | rovide time ar                                  | nd frequency         | referenc | es |
| The Enhanced Network Tir<br>using a GPS reference to<br>The ENTA inputs are two C<br>The ENTA outputs are 1 PI<br>The ENTA also supplies tin                                                      | me Appliance<br>discipline an<br>GPS and 1 PP<br>PS and/or Ha<br>ne to a netwo                                      | 's (ENTA) primary p<br>OCXO oscillator.<br>S references.<br>veQuick.<br>ork using the Networ<br>SYSTEM INF                                         | ourpose is to protocorrection or the protocorrection of the protocorrection of the protocor | rovide time an                                  | nd frequency         | referenc | es |
| The Enhanced Network Tir<br>using a GPS reference to<br>The ENTA inputs are two C<br>The ENTA outputs are 1 Pl<br>The ENTA also supplies tin<br><b>System L</b>                                   | me Appliance<br>discipline an<br>GPS and 1 PP<br>PS and/or Ha<br>ne to a netwo<br>ocation:                          | 's (ENTA) primary p<br>OCXO oscillator.<br>S references.<br>veQuick.<br>ork using the Networ<br>SYSTEM INF                                         | ourpose is to protoco                                                                                                    | rovide time an                                  | nd frequency         | Set      | es |
| The Enhanced Network Tir<br>using a GPS reference to<br>The ENTA inputs are two C<br>The ENTA outputs are 1 Pf<br>The ENTA also supplies tin<br><b>System L</b><br><b>Firmware</b>                | me Appliance<br>discipline an<br>GPS and 1 PP<br>PS and/or Ha<br>ne to a netwo<br>.ocation:<br>Version:             | 's (ENTA) primary p<br>OCXO oscillator.<br>S references.<br>veQuick.<br>ork using the Networ<br>SYSTEM INF                                         | rk Time Protoc<br>ORMATION                                                                                                    | rovide time an<br>ol (NTP).<br>29 2011 09:5     | nd frequency         | Set      | es |
| The Enhanced Network Tir<br>using a GPS reference to<br>The ENTA inputs are two C<br>The ENTA outputs are 1 Pl<br>The ENTA also supplies tin<br><b>System L</b><br><b>Firmware</b><br><b>FPGA</b> | me Appliance<br>discipline an<br>GPS and 1 PP<br>PS and/or Ha<br>ne to a netwo<br>cocation:<br>Version:<br>Version: | 's (ENTA) primary p<br>OCXO oscillator.<br>S references.<br>veQuick.<br>ork using the Networ<br>SYSTEM INF<br>ENTA-R V1.3.1003<br>FPGA Rev:0.39 01 | ork Time Protoc<br>ORMATION<br>(BETA) - Jun<br>/27/2011 15:4                                                                                                    | rovide time a<br>ol (NTP).<br>29 2011 09:5<br>7 | nd frequency         | Set      | es |

Under the Configuration tab there are eight drop down tabs; *IP Settings, SNMP, Reference, Alarms, Outputs, Password, Display, and NTP.* 

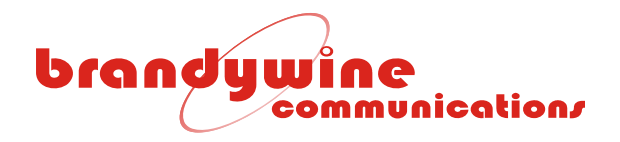

### 5.1.3.1 IP Settings

The IP Settings tab consists of 8 fields which include IP Address, Subnet Mask, Gateway, DHCP Enabled, IP Address, Subnet Mask, DHCP enabled with a Submit button and a Reset button.

| broodunia      |               |                      |                              |                  |      |
|----------------|---------------|----------------------|------------------------------|------------------|------|
| communication/ | About         | Status ▼             | Configuration <b>v</b>       | Contact          | Help |
| IP Setup       | This page cor | ntains the basic TCP | /IP address, subnet mask, an | d gateway addres | s.   |
|                |               | IP SET               | TINGS                        |                  |      |
| IP             | Address:      | 192.168.1.113        |                              |                  |      |
| Subi           | net Mask:     | 255.255.255.0        |                              |                  |      |
| 1              | Gateway:      | 192.168.1.1          |                              |                  |      |
| DHCP           | Enabled:      | V                    |                              |                  |      |
| IP             | Address:      | 192.168.1.149        |                              |                  |      |
| Subi           | net Mask:     | 255.255.255.0        |                              |                  |      |
|                | Gateway:      | 192.168.1.1          |                              |                  |      |
| DHCP           | Enabled:      | $\mathbf{\nabla}$    |                              |                  |      |
|                |               | Submit Reset         |                              |                  |      |

Copyright © 2007-2010 Brandywine Communications All rights reserved

Figure 7 IP Settings

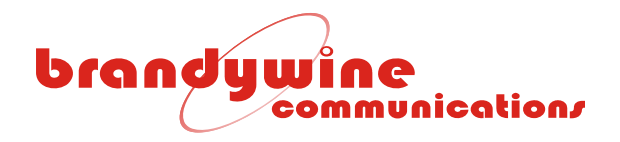

### 5.1.3.2 SNMP

The SNMP tab consists of 4 fields Read Community, Write Community, Trap IP Address and Download MIB file with 2 buttons; Submit and Reset.

| r network<br>e<br>e to set up<br>ual. |
|---------------------------------------|
|                                       |
|                                       |
|                                       |
|                                       |
|                                       |
|                                       |

Figure 8 SNMP

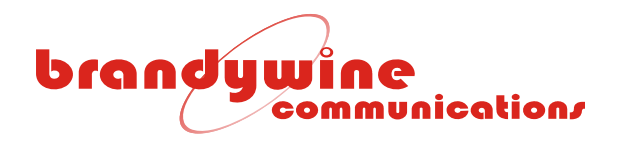

### 5.1.3.3 Reference

| communication About     | Status 🔻                                                                                           | Configuration v                                                                                                    | Contact                                                                        | Help                               |
|-------------------------|----------------------------------------------------------------------------------------------------|----------------------------------------------------------------------------------------------------|--------------------------------------------------------------------------------|------------------------------------|
| Reference               | may acquire time from<br>n the available time re<br>Please note when su<br>or more information, pl | several time sources. Only of<br>ferences. Also, the status an<br>bmitting changes to the syst<br>ease refer to the user manual | one time reference m<br>d setting for the time<br>em the control loop v<br>al. | ay be<br>reference<br>vill be foro |
|                         | REFERENCE S                                                                                        | ELECTION                                                                                                    |                                                                                |                                    |
| Automatic Mode:         | w.                                                                                                 |                                                                                                    |                                                                                |                                    |
| Manual Mode:            | 6                                                                                                  |                                                                                                    |                                                                                |                                    |
| Select Reference:       | GPS - 1 🔻                                                                                          |                                                                                                    |                                                                                |                                    |
|                         | Submit Reset                                                                                       |                                                                                                    |                                                                                |                                    |
|                         | MANUAL TIM                                                                                         | E SETTINGS                                                                                                    |                                                                                |                                    |
| ( Manually set the      | e time and date when i                                                                             | n Manual Reference Selectio                                                                                                    | n Mode )                                                                       |                                    |
| Month / Day / Year:     | 7 / 1                                                                                              | / 2011                                                                                                    |                                                                                |                                    |
| Hour : Minute : Second: | 16 _ 6                                                                                             | . 6                                                                                                    |                                                                                |                                    |
|                         | Submit Reset                                                                                       |                                                                                                    |                                                                                |                                    |
|                         | INPUT DELAY                                                                                        | SETTINGS                                                                                                    |                                                                                |                                    |
| ( Set                   | the 1 PPS input delays                                                                             | in 5 nanosecond units )                                                                                                    |                                                                                |                                    |
| GPS-1 Input 1PPS Delay; | 0                                                                                                  | x 5ns                                                                                                    |                                                                                |                                    |
| GPS-2 Input 1PPS Delay: | 0                                                                                                  | × Sns                                                                                                    |                                                                                |                                    |
|                         | Submit Reset                                                                                       |                                                                                                    |                                                                                |                                    |
|                         |                                                                                                    |                                                                                                    |                                                                                |                                    |
| Press stability         |                                                                                                    | and another all subtransport                                                                                                    |                                                                                |                                    |
|                         |                                                                                                    |                                                                                                    | £                                                                              |                                    |

The Reference tab consists of three fields, the Reference Selection, Manual Time Settings and the Input Delay Settings.

#### 5.1.3.3.1 *Reference Selection*

The Reference Selection section has two radio buttons, Automatic Mode of Manual Mode and a Select Reference drop down box; free run, GPS-1 and GPS-2.

#### 5.1.3.3.2 Manual Time Settings

The Manual Time Settings section has manual settings for the month, day, year and for the hour, minute, seconds if the Manual Reference Selection mode is used.

#### 5.1.3.3.3 Input Delay Settings

The Input Delay Settings is used to set the 1PPS input delays in 5 nanosecond units for both inputs; GPS-1 Input 1PPS Delay and GPS-2 Input 1PPS Delay.

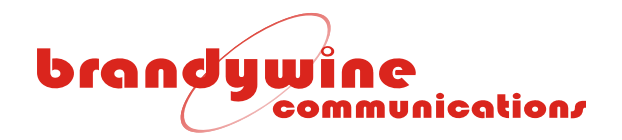

## 5.1.3.4 Alarms

| Alarms Alarms                 | Status v<br>nanagement allows the u<br>ay toggle the alarm and a<br>nable PPS compare, which<br>for more information, ple | Configuration T Contact<br>ser to set the alarm output to active high or active<br>ctivate the analog inputs to detect an alarm. Also<br>h triggers an alarm if the compared value exceeds<br>see refer to the user manual. |
|-------------------------------|----------------------------------------------------------------------------------------------------|----------------------------------------------------------------------------------------------------|
| ALARM TYPE                    | STATUS                                                                                                    | ENABLE                                                                                                    |
| GPS-1 1PPS Input:             | No Fault                                                                                                    | 2                                                                                                    |
| GPS-1 HQ Input:               | No Fault                                                                                                    | EZI                                                                                                    |
| GPS-2 1PPS Input;             | Fault                                                                                                    | 121                                                                                                    |
| GPS-2 HQ Input:               | Fault                                                                                                    | 1ZI                                                                                                    |
| 12V Power Supply A:           | Fault                                                                                                    |                                                                                                    |
| 12V Power Supply B:           | No Fault                                                                                                    | 121                                                                                                    |
| 1.2V Power:                   | No Fault                                                                                                    | 121                                                                                                    |
| 2.5V Power:                   | No Fault                                                                                                    | 121                                                                                                    |
| 3.3V Power:                   | No Fault                                                                                                    | 22                                                                                                    |
| 5V Power:                     | No Fault                                                                                                    | 1ZI                                                                                                    |
| Output 1 (J5) Single ended:   | No Fault                                                                                                    | 121                                                                                                    |
| Output 2 (J6) Single ended:   | No Fault                                                                                                    | 121                                                                                                    |
| Output 3 (J7) Single ended:   | No Fault                                                                                                    | 121                                                                                                    |
| Output 4 (J8) Single ended:   | No Fault                                                                                                    | 2                                                                                                    |
| Output 5 (J9) Differential:   | No Fault                                                                                                    | 22                                                                                                    |
| Output 6 (J9) Differential:   | No Fault                                                                                                    | 121                                                                                                    |
| Output 7 (J9) Differential:   | No Fault                                                                                                    | 121                                                                                                    |
| Output 8 (J10) Differential:  | No Fault                                                                                                    | 22                                                                                                    |
| Output 9 (J10) Differential:  | No Fault                                                                                                    | 2                                                                                                    |
| Output 10 (J10) Differential: | No Fault                                                                                                    |                                                                                                    |
| Output 11 (J11) Differential: | No Fault                                                                                                    | 22                                                                                                    |
| Output 12 (J11) Differential: | No Fault                                                                                                    | 2                                                                                                    |
| Output 13 (J11) Differential: | No Fault                                                                                                    | 2                                                                                                    |
| Output 14 (J12) Differential: | No Fault                                                                                                    | 52                                                                                                    |
| Output 15 (J12) Differential: | No Fault                                                                                                    | 2                                                                                                    |
| Output 16 (J12) Differential: | No Fault                                                                                                    |                                                                                                    |
|                               | Submit Reset                                                                                                    |                                                                                                    |
| Connection Status:            | Connected                                                                                                    |                                                                                                    |

### Figure 10 Alarms

The Alarm tab indicates all the Alarm States as shown in Figure 10 Alarms.

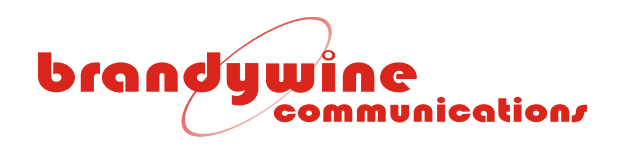

## 5.1.3.5 Outputs

| randywine | About                        | Status 🔻                                      | Configuration 🔻                                                 | Contact                         | Help     |  |
|-----------|------------------------------|-----------------------------------------------|-----------------------------------------------------------------|---------------------------------|----------|--|
| Outputs   | The 1 PPS ou<br>nanosecond ( | tput allows the user<br>units. For more infor | to set the 1 PPS output delay<br>mation, please refer to the us | time and pulse wi<br>er manual. | dth in 5 |  |
|           |                              | Output S                                      | ettings                                                         |                                 |          |  |
| Output 1P | PS Offset:                   | 0                                             | x 5ns                                                           |                                 |          |  |
| Output 1P | rs width:                    | Submit Rese                                   | t sns                                                           |                                 |          |  |
|           | Copyright @ 2                | 907-2010 Brandwine                            | Communications All rights receive                               |                                 |          |  |

Figure 11 Outputs

The Outputs tab allows the user to set the 1PPS output delay time and pulse width in 5 nanosecond units.

## 5.1.3.6 Password

| Communications | About                                                             | Status 🔻                                                              | Configuration <b>v</b>                                                                        | Contact                                                 | Help                              |
|----------------|-------------------------------------------------------------------|-----------------------------------------------------------------------|-----------------------------------------------------------------------------------------------|---------------------------------------------------------|-----------------------------------|
| assword        | To protect the<br>than 31 chara<br>only required<br>to the user m | system, a userna<br>cters and cannot c<br>when submitting c<br>anual. | me and password is required.<br>ontain any asterisks (*). The<br>hanges to the system. For mo | The password m<br>username and pa<br>re information, pl | ust be le<br>ssword a<br>ease ref |
|                | USE                                                               | RNAME AND PAS                                                         | SSWORD SETTINGS                                                                               |                                                         |                                   |
| New U          | sername:                                                          | [                                                                     |                                                                                               | ]                                                       |                                   |
| Old F          | assword:                                                          |                                                                       |                                                                                               |                                                         |                                   |
| New F          | Password:                                                         |                                                                       |                                                                                               |                                                         |                                   |
| Confirm New F  | assword:                                                          | 1                                                                     | ]                                                                                             |                                                         |                                   |
|                |                                                                   | Submit Rese                                                           | t                                                                                             |                                                         |                                   |
|                |                                                                   |                                                                       |                                                                                               |                                                         |                                   |
|                |                                                                   |                                                                       |                                                                                               |                                                         |                                   |

Figure 12 Password 27 MANUAL P/N 900000124 REV B

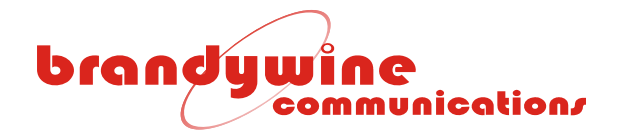

The Password tab allows the user to change the user name and password for the system. To save all modifications made to the Password screen, click the Submit button. To undo all modifications made to the Password screen, click the Reset button.

#### *IMPORTANT INFORMATION: The default user name and password for the system are both BRANDYWINE. The user must always enter a user name and password when submitting changes to the system.*

The Password consists of four fields, the New User Name, Old Password, New Password, and Confirm New Password. The new password must be less than 31 characters and cannot contain any asterisks. Moreover, the user name and password are case sensitive.

| Communication | About        | Statu        | is ▼ (               | Configurati | on ▼                  |         | Cor | ntact | He |
|---------------|--------------|--------------|----------------------|-------------|-----------------------|---------|-----|-------|----|
| isplay a      | Below are th | ne configura | ition settings for t | he Front P  | anel D                | isplay. |     |       |    |
|               |              | FRONT PA     | NEL DISPLAY :        | SETTING     | s                     |         |     |       |    |
| Brig          | ghtness:     | 8 🔹 (        | Least bright = 0     | to Most bri | ight <mark>=</mark> . | 15)     |     |       |    |
| Tin           | ne zone:     | 0            | Hours -              |             |                       |         |     |       |    |
| DST           | l Offset:    | 1            | Hours -              |             |                       |         |     |       |    |
| DS            | ST Start:    | 2            | Hours on the         | 2nd 👻       | Sun                   | ▼ in    | Mar | •     |    |
| C             | ST End:      | 2            | Hours on the         | First 🔻     | Sun                   | ▼ in    | Nov | •     |    |
| Ena           | ble DST:     |              |                      |             |                       |         |     |       |    |
|               |              | Submit       | Reset                |             |                       |         |     |       |    |
|               |              |              |                      |             |                       |         |     |       |    |

## 5.1.3.7 Display

Figure 13

The Brightness box is available to adjust the brightness of the display. The least bright is equal to 0 and the most bright is equal to 15.

The Time Zone combo box allows the user to enter the Standard Time offset from the Universal Time. The Time Zone combo box allows the user to select either hour or minute. The Time Zone Table lists all time zones and their Standard Time offsets from the Universal Time.

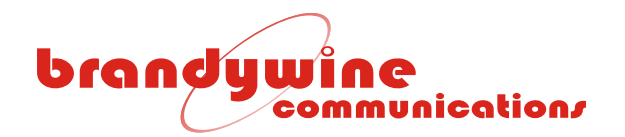

Time Zone Table

| TIME ZONE                   | STANDARD TIME OFFSET FROM<br>UNIVERSAL TIME |
|-----------------------------|---------------------------------------------|
| Eniwetok (Marshall Islands) | -12                                         |
| Samoa (Polynesian Islands)  | -11                                         |
| Hawaii                      | -10                                         |
| Alaska                      | -9                                          |
| Pacific Time                | -8                                          |
| Mountain Time               | -7                                          |
| Central Time                | -6                                          |
| Eastern Time                | -5                                          |
| Atlantic Time               | -4                                          |
| Brazilia (Brazil)           | -3                                          |
| Mid-Atlantic                | -2                                          |
| Azores (Azores Islands)     | -1                                          |
| Rome (Italy)                | 1                                           |
| Israel                      | 2                                           |
| Moscow (Russia)             | 3                                           |
| Baku (Azerbaijan)           | 4                                           |
| New Delhi (India)           | 5                                           |
| Dhakar (Jordan)             | 6                                           |
| Bangkok (Thailand)          | 7                                           |
| Hong Kong                   | 8                                           |
| Tokyo (Japan)               | 9                                           |
| Sydney (Australia)          | 10                                          |
| Magadan (Russia)            | 11                                          |
| Wellington (New Zealand)    | 12                                          |

#### 5.1.3.7.1 Daylight Savings Time

The Daylight Savings Time consists of three fields and a check box, the Daylight Savings Time Offset (DSTO), Daylight Savings Time Start, and Daylight Savings Time End. The DSTO is a number that is added to or subtracted from the time zone setting. The DSTO entered by the user may be either in hours or minutes.

The Daylight Savings Time Start allows the user to add the DSTO to the time the daylight saving should start. The user must enter the daylight saving start time, the occurrence of the specific day, the day of the week, and the month that the daylight saving should start. For example, Pacific Standard Time adds an hour at 02:00 on the second Sunday of March.

The Daylight Savings Time End allows the user to subtract the DSTO from the time the daylight saving should stop. The user must enter the daylight saving stop time, the occurrence of the specific day, the day of the week, and the month that the daylight saving should stop. For example, Pacific Standard Time subtracts an hour at 02:00 on the first Sunday of November.

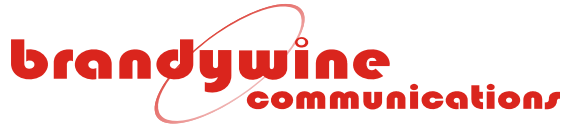

Please note that the daylight saving start time and daylight saving stop time must be in 24 hour format. For example, if daylight saving start time and daylight saving stop time are at 1:00 pm, the user must enter 13:00.

The Enable DST check box must be checked to enable Daylight Savings Time adjustments.

### 5.1.3.8 NTP

| server allows the user<br>al, the manual leap indi<br>on, please refer to the | to set the leap indicator to be | automatic or man  | ual If set   |  |  |  |  |
|-------------------------------------------------------------------------------|---------------------------------|-------------------|--------------|--|--|--|--|
|                                                                               | user manual.                    | completed. For mo | ire          |  |  |  |  |
| NTP SE                                                                        | TTINGS                          |                   |              |  |  |  |  |
| : 0                                                                           | ۲                               |                   |              |  |  |  |  |
| : ©                                                                           | 0                               |                   |              |  |  |  |  |
| No Warning                                                                    | No Warning                      |                   |              |  |  |  |  |
| Submit Rese                                                                   | t                               |                   |              |  |  |  |  |
|                                                                               |                                 |                   |              |  |  |  |  |
|                                                                               | NTP SE                          | NTP SETTINGS      | NTP SETTINGS |  |  |  |  |

Figure 14 NTP

Figure 14 is displayed when the NTP sub-tab is selected. The NTP sub-tab consists of three sections, the Automatic mode radio button, the Manual mode radio button and the Select Leap Indicator Mode. To save all modifications made to the NTP Server screen, click the Submit button.

The Select Leap Indicator has four drop down selections No Warning, Last minute has 61 seconds, last minute has 59 seconds and Alarm Condition.

The Manual Mode Settings consist of one combo box, the Select Leap Indicator. This allows the user to manually set the leap indicator setting used. The table below describes the supported leap indicator settings used.

| DESCRIPTION                              |
|------------------------------------------|
| No warning                               |
| Last minute has 61 seconds               |
| Last minute has 59 seconds               |
| Alarm condition (clock not synchronized) |

#### Table 4 Leap Indicator Settings

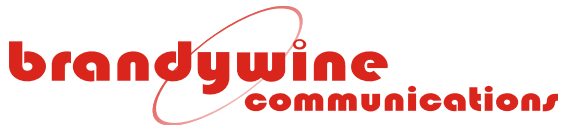

If the leap indicator setting is set to no warning, the ENTA-R automatically warns of an impending leap second only if the internal GPS receiver is used as the synchronizing source.

## 5.1.3.9 Contact

| brandywine                             | About                                                               | Status ▼            | Configuration ▼             | Contact | Help |  |  |  |  |
|----------------------------------------|---------------------------------------------------------------------|---------------------|-----------------------------|---------|------|--|--|--|--|
| Contact                                | Below is the c                                                      | contact information | for Brandywine Communicatio | ns.     |      |  |  |  |  |
|                                        | CONTACT DETAILS                                                     |                     |                             |         |      |  |  |  |  |
|                                        | Brandywine Communications<br>1153 Warner Ave<br>Tustin CA, 92780    |                     |                             |         |      |  |  |  |  |
| Phone 714.755.1050<br>Fax 714.755.0175 |                                                                     |                     |                             |         |      |  |  |  |  |
| Email info@brandywinecomm.com          |                                                                     |                     |                             |         |      |  |  |  |  |
|                                        | Copyright © 2007-2010 Brandywine Communications All rights reserved |                     |                             |         |      |  |  |  |  |

The Contact tab provides the Brandywine Communications address and contact phone, fax and email numbers.

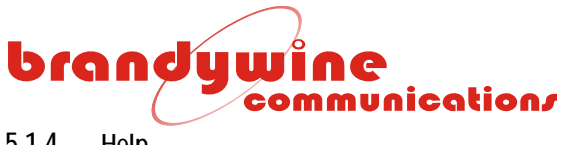

### 5.1.4 Help

The Help tab provides the user with help while using difficult areas in the system. Help links are located throughout the entire system so the user has access to the Help screen whenever the user encounters a problem. Once the user clicks on the Help link the user will be automatically redirected to the Help screen. Various topics are discussed in the Help screen.

| brandywine<br>communication | About                                                                                        | Status ▼                                                                                                    | Configuration ▼                                     | Contact            | Help        |
|-----------------------------|----------------------------------------------------------------------------------------------|----------------------------------------------------------------------------------------------------|-----------------------------------------------------|--------------------|-------------|
| Help                        | This page pro<br>may select a                                                                | vides the user with<br>topic from the list (                                                                       | help while using difficult sect<br>of topics below. | ions of the system | n. The user |
|                             | 1. IN<br>2. TII<br>3. DA<br>4. RE<br>5. OU<br>6. AL<br>7. NT<br>8. <u>GR</u><br>9. <u>SN</u> | HELP CO<br>TRODUCTION<br>MEZONE<br>Y LIGHT SAVING:<br>FERENCE<br>TPUT OFFSET AN<br>ARMS MANAGEME<br>P<br>APH<br>MP | NTENTS<br>5<br>ID WIDTH<br>NT                       |                    |             |

Figure 15 Help

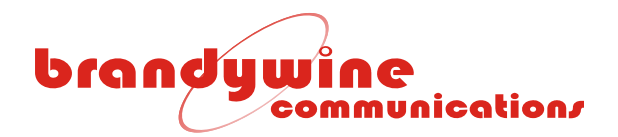

# 6 Uploading Firmware

To upload new firmware for the ENTA-R, the user will need a software application such as AutoUpdate, the IP address of the ENTA-R, and the file name of the new released file. Follow the steps listed below to upload new firmware for the ENTA-R. Please note that AutoUpdate uses unicast on UDP port 20034.

1. Double click on the AutoUpdate icon and Figure 16 will be displayed.

| AutoUpda    | ate V2.0   |         |     |       | ×       |
|-------------|------------|---------|-----|-------|---------|
| IP address: | 192        | . 168 . | 1.  | 155   | Find    |
| FileName:   |            |         |     |       | Browse  |
| 🔽 Rebo      | ot when co | mplete  | (Up | idate | Dismiss |
|             |            |         |     |       |         |

Figure 16 AutoUpdate Screen

 Enter the IP address of the ENTA-R in the IP address field. If the user does not know the IP address, press the Find button and figure below will be displayed. Locate and click on the IP address of the unit and click the OK button. The IP address field will be completed for you. If the unit is not on the list, click the Search Again button.

| Find Netburners |                                                                                                    | x        |
|-----------------|----------------------------------------------------------------------------------------------------|----------|
| Select an NNDK  | SB72-512 at 192.168.1.170 running :NTD<br>CFV2-66 at 192.168.1.188 running :PTS II www.brandycomm.c | <b>^</b> |
| Search Again    |                                                                                                    | ш        |
|                 |                                                                                                    | •        |
|                 | OK Cancel                                                                                           |          |

Figure 17 Find NetBurners Screen

3. Enter the path name to the new released file. If the user does not know the path name, press the Browse button and Figure 18 will be displayed. Locate and click on the file and click the Open button.

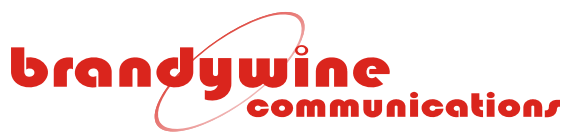

The file will be in the form '925000062A ENTA-R2v1.00Build 1129\_APP.s19'. The File Name field will be completed for you.

| 🔛 Open        |                                            |                                        | ×                          |
|---------------|--------------------------------------------|----------------------------------------|----------------------------|
| Look in:      | 🕌 Release 🗨                                | ← 🗈 💣 📰 ▾                              |                            |
|               | Name                                       | Date modified                          | Туре                       |
| Recent Places | BWProtocol<br>ControlLoop                  | 6/29/2011 9:56 AM<br>6/29/2011 9:56 AM | File folder<br>File folder |
|               | Drivers                                    | 6/29/2011 9:56 AM                      | File folder                |
| Desktop       | MAC-2                                      | 6/29/2011 9:56 AM<br>6/29/2011 9:56 AM | File folder<br>File folder |
|               | NVM                                        | 6/29/2011 9:56 AM                      | File folder                |
| Libraries     |                                            | 6/29/2011 9:56 AM                      | File folder                |
|               |                                            | 0/25/2011 10.00 AW                     | 3131116                    |
| Computer      |                                            |                                        |                            |
|               |                                            |                                        |                            |
| Network       |                                            |                                        |                            |
|               |                                            |                                        | •                          |
|               | File name: ENTA-R_APP.s19                  | <b>-</b>                               | <u>O</u> pen               |
|               | Files of type: Application Files *_APP.s19 | <b>•</b>                               | Cancel                     |

Figure 18 Open Screen

- 4. Now, click on the Reboot when complete check box.
- 5. To close the application, click the Dismiss button.
- 6. To upload the new firmware, click the Update button and Figure 19 will be displayed for a few seconds.

| Program Netburner | ×      |
|-------------------|--------|
| Percent Complete  |        |
|                   | Cancel |

Figure 19 Programming Screen

7. After above figure automatically closes, Figure 20 will be displayed. Click the OK button and now the uploading firmware process is completed.

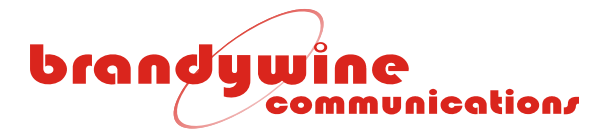

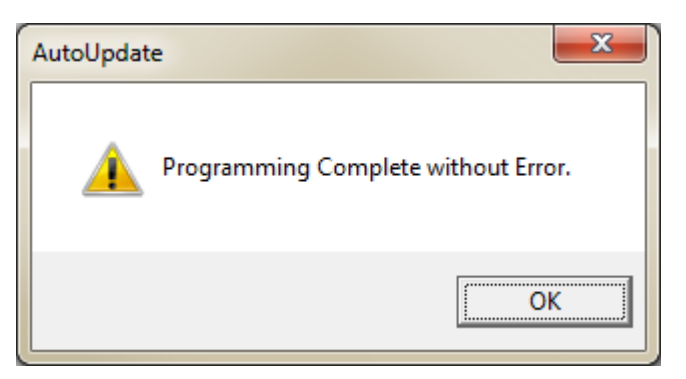

Figure 20 AutoUpdate Complete Screen

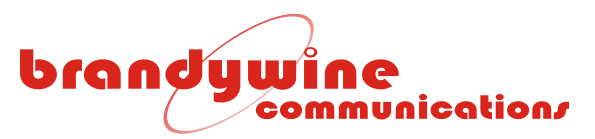

# 7 Uploading FPGA

To upload the FPGA for the ENTA-R, the user will need a software application called FPGA Update provided by Brandywine. Follow the steps listed below to upload new FPGA for the ENTA-R.

## 7.1 FPGA Update

| 岁 FPGAUpdate                                                                                                    |
|----------------------------------------------------------------------------------------------------|
| Welcome to the FPGAUpdate Setup Wizard                                                                                                    |
| The installer will guide you through the steps required to install FPGAUpdate on your computer.                                                                                                    |
| WARNING: This computer program is protected by copyright law and international treaties.<br>Unauthorized duplication or distribution of this program, or any portion of it, may result in severe civil<br>or criminal penalties, and will be prosecuted to the maximum extent possible under the law. |
| Cancel < Back Next >                                                                                                    |

When installing the FPGAUpdate Application this is the initial Welcome screen. Click the "Next" button.

| гголоровсе                                    | And the second second second    |                                 |
|-----------------------------------------------|---------------------------------|---------------------------------|
| Select Installation Folde                     | F                               |                                 |
| he installer will install FPGAUpdate to th    | e following folder.             |                                 |
| o install in this folder, click "Next". To in | utall to a different felder of  | nter it below or click "Browse" |
|                                               | istali to a dillerent folder, e | TREFIC DEIDWOT CIICK DIOWSE .   |
| Folder                                        | istali to a unerent folder, e   |                                 |
| Eolder:<br>C:\Program Files\BrandywineComm\F  | PGAUpdate\                      | Browse                          |
| Eolder:<br>C:\Program Files\BrandywineComm\F  | PGAUpdate\                      | Browse                          |
| Eolder:<br>C:\Program Files\BrandywineComm\F  | PGAUpdate\                      | Browse                          |
| Eolder:<br>C:\Program Files\BrandywineComm\F  | PGAUpdate\                      | Browse Disk Cost                |

The FPGA Update application will then request the folder to install the application to. Keep the existing folder or browse for a new folder on the user's compluter. Click "Next".

| J FPGAUpdate                                                   |               |
|----------------------------------------------------------------|---------------|
| Confirm Installation                                           |               |
| The installer is ready to install FPGAUpdate on your computer. |               |
| Click "Next" to start the installation.                        |               |
|                                                                |               |
|                                                                |               |
|                                                                |               |
|                                                                |               |
|                                                                |               |
|                                                                |               |
|                                                                |               |
| Cancel                                                         | / Back Nevt \ |
| Calcel                                                         |               |

Confirm by clicking "Next" to start the installation.

| Tranopulate                   | Sector States and | - |   |
|-------------------------------|-------------------|---|---|
| Installing FPGAUpdate         |                   |   |   |
| PGAUpdate is being installed. |                   |   |   |
| Please wait                   |                   |   |   |
|                               |                   |   | 1 |
|                               |                   |   |   |
|                               |                   |   |   |
|                               |                   |   |   |
|                               |                   |   |   |

FPGAUpdate will be installed.

| B FPGAUpdate                         |         | -              |       |
|--------------------------------------|---------|----------------|-------|
| Installation Complete                |         |                |       |
| FPGAUpdate has been successfully ins | talled. |                |       |
| Click "Close" to exit.               |         |                |       |
|                                      |         |                |       |
|                                      |         |                |       |
|                                      |         |                |       |
|                                      |         |                |       |
|                                      |         |                |       |
|                                      |         |                |       |
|                                      | Cancel  | < <u>B</u> ack | Close |

FPGAUpdate is installed. Click "Close" to exit.

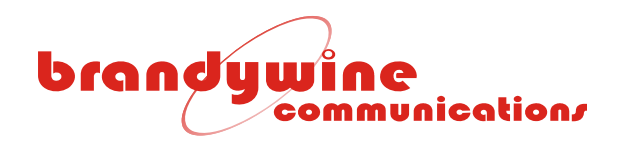

### 7.2 FPGA Upload

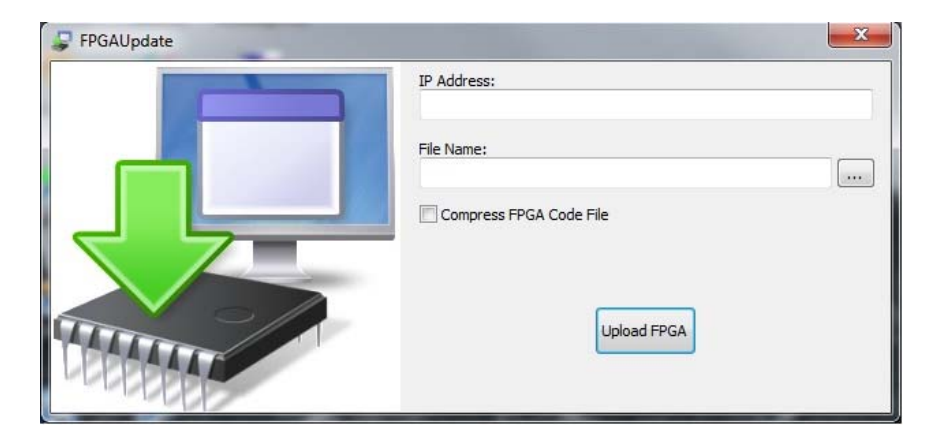

# Start FPGA Update

| FPGAUpdate |                                                         |
|------------|---------------------------------------------------------|
|            | IP Address:                                             |
|            | File Name:                                              |
|            | Y:\ReleasedFiles\927xxxxx-Programable Logic\927000083 E |
|            | Compress FPGA Code File                                 |
|            |                                                         |
|            |                                                         |
| III        | Upload FPGA                                             |
| LEBEERE    |                                                         |
| CCC CEEEEE |                                                         |

Provide the IP address of the unit and the file name of the FPGA to be uploaded. *Make sure that the Compress FPGA Code File box is <u>not</u> checked. Click the "Upload FPGA" button.* 

| Working          |        | × |
|------------------|--------|---|
| Erasing FPGA NVM |        |   |
|                  | 20%    |   |
|                  | Cancel |   |

The above will be shown while the file is being uploaded.

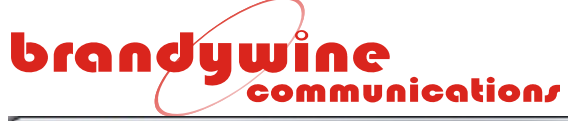

| FPGAUpda | te Pastran                                                                                                    | X |
|----------|----------------------------------------------------------------------------------------------------|---|
| i        | FPGA upload successfull. Would you like to reset the unit?<br>Unit Version = ENTA-R V1.3.1003<br>Previous FPGA Version = FPGA Rev:0.39 01/27/2011 15:47<br>FPGA Size = 283776<br>FPGA Max Size = 1048576<br>FPGA Block Size = 4096 |   |
|          | <u>Y</u> es <u>N</u> e                                                                                                    | • |

The Unit Version and the Previous FPGA Version will be shown in the above box.

The new FPGA version will take effect once the unit has restarted. Click the "Yes" button to restart the unit now or the "No" button to restart later.

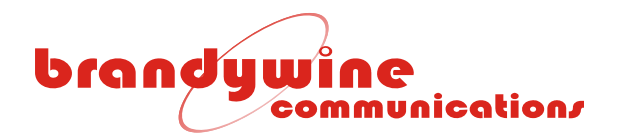

# 8 Maintenance and Troubleshooting

There is no required preventive maintenance for the ENTA-R. To troubleshoot the problems, refer to Table 5.

| SYMPTOM                  | POTENTIAL CAUSE                                                 | CORRECTIVE ACTION                                                                                                    |
|--------------------------|-----------------------------------------------------------------|----------------------------------------------------------------------------------------------------|
| Power LED                | 1. There is no power.                                           | 1. Verify that the AC power is available.                                                                                                    |
| does not                 | 2. There is a blown fuse.                                       | 2. Replace the fuse.                                                                                                    |
| illuminate               | <ol> <li>There is a ENTA-R power supply<br/>failure.</li> </ol> | 3. Return unit to the factory.                                                                                                    |
| Display colons           | 1. ENTA-R is performing a cold start.                           | 1. Wait for 15 minutes.                                                                                                    |
| continue<br>flashing     | 2. Antenna is in bad location.                                  | <ol> <li>The antenna should see &gt; 50% of the<br/>sky. Use the GPS screen to verify<br/>which satellites (if any) are being<br/>tracked.</li> </ol> |
|                          | 3. The antenna is bad.                                          | 3. Replace the antenna.                                                                                                    |
|                          | 4. There is an excessive cable loss.                            | 4. Replace the cable with a lower loss cable.                                                                                                    |
|                          | 5. There is excessive EMI interference with the antenna.        | 5. Check for nearby interfering radiators and move the GPS antenna.                                                                                   |
|                          | 6. The oscillator is not synchronized.                          | 6. Allow the system to warm up for 10 minutes.                                                                                                    |
|                          | 7. There is an oscillator failure.                              | 7. Return unit to the factory.                                                                                                    |
| Fault LED is illuminated | 1. There is an internal failure.                                | 1. Check the alarm screen to verify cause of the fault.                                                                                               |
|                          |                                                                 | 2. Recycle the power.                                                                                                    |
| No signal outputs        | 1. There is an internal failure.                                | 1. Return unit to the factory.                                                                                                    |

#### Table 5: Troubleshooting ENTA-R Problems

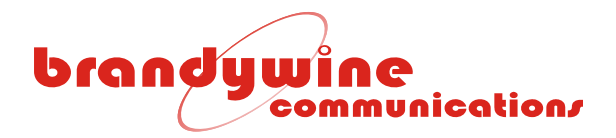

This page left intentionally blank

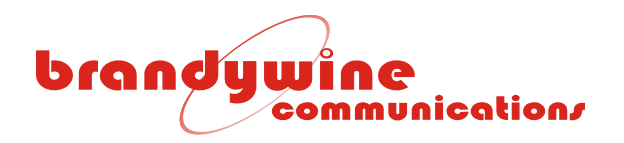

# 9 Drawings

| FIGURE | DESCRIPTION        |
|--------|--------------------|
| 21     | ENTA-R Front Panel |
| 22     | ENTA-R Rear Panel  |
|        |                    |

Table 21 ENTA-R Drawings

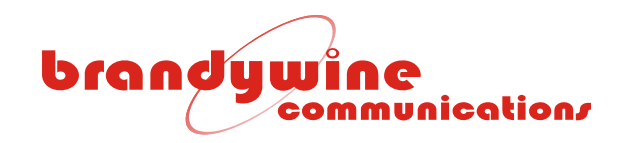

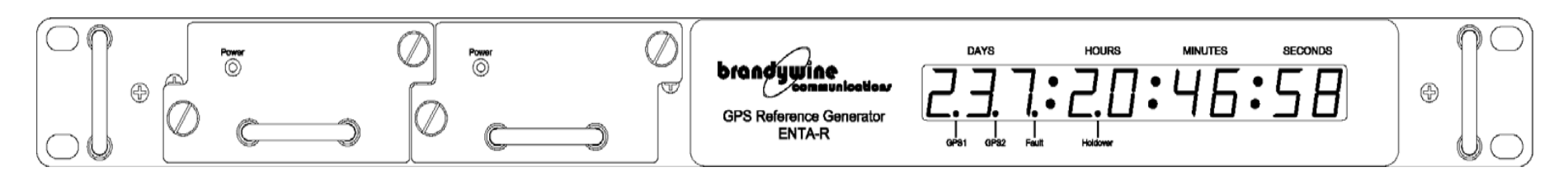

Figure 21 Front Panel

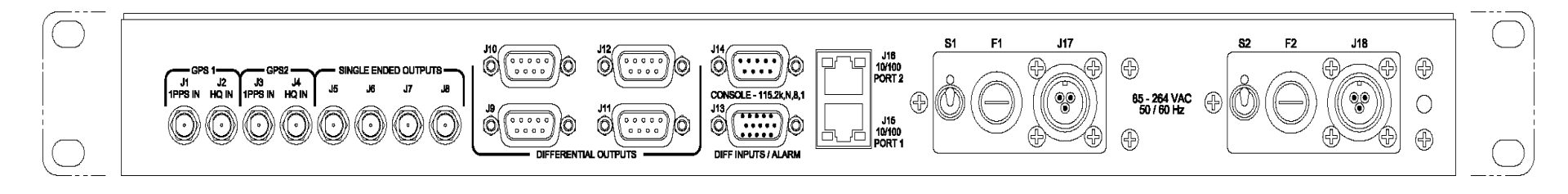

Figure 22 Rear Panel